# マイコンカーキットVer.5.1 動作確認マニュアル R8C/38A版

本マニュアルは、 ・モータドライブ基板 Ver.5 ・センサ基板 Ver.5 に対応したマイコンカーキット Ver.5.1 の動作確認手順を説明しています。

第 1.02 版 2015.04.20 ジャパンマイコンカーラリー実行委員会 株式会社日立ドキュメントソリューションズ

# 注意事項<sub>(rev.6.0.)</sub>

### <u>著作権</u>

・本マニュアルに関する著作権はジャパンマイコンカーラリー実行委員会に帰属します。 ・本マニュアルは著作権法および、国際著作権条約により保護されています。

### 禁止事項

ユーザーは以下の内容を行うことはできません。

- ・第三者に対して、本マニュアルを販売、販売を目的とした宣伝、使用、営業、複製などを行うこと
- ・第三者に対して、本マニュアルの使用権を譲渡または再承諾すること
- ・本マニュアルの一部または全部を改変、除去すること
- ・本マニュアルを無許可で翻訳すること
- ・本マニュアルの内容を使用しての、人命や人体に危害を及ぼす恐れのある用途での使用

### <u>転載、複製</u>

本マニュアルの転載、複製については、文書によるジャパンマイコンカーラリー実行委員会の事前の承諾が 必要です。

### <u>責任の制限</u>

本マニュアルに記載した情報は、正確を期すため、慎重に制作したものですが万一本マニュアルの記述誤り に起因する損害が生じた場合でも、ジャパンマイコンカーラリー実行委員会はその責任を負いません。

### <u>その他</u>

・本マニュアルに記載の情報は本マニュアル発行時点のものであり、ジャパンマイコンカーラリー実行委員会は、予告なしに、本マニュアルに記載した情報または仕様を変更することがあります。製作に当たりましては、最新の内容を確認いただきますようお願いします。

・すべての商標および登録商標は、それぞれの所有者に帰属します。

### <u>連絡先</u>

株式会社 日立ドキュメントソリューションズ 〒135-0016 東京都江東区東陽六丁目3番2号 イースト21タワー E-mail:himdx.m-carrally.dd@hitachi.com

# 目 次

| 1. | 概要                            | 1  |
|----|-------------------------------|----|
| 2. | プログラムのインストール                  | 2  |
| 3. | マイコンカーキットの構成                  | 4  |
| 4. | 動作確認用プログラムの書き込み               | 5  |
|    | 4.1 ワーススペース「kit12_38a」を開く     | 5  |
|    | 4.2 動作確認用プログラムの書き込み           | 6  |
| 5. | 動作確認                          | 10 |
|    | 5.1 動作確認一覧                    | 10 |
|    | 5.2 LED の動作確認                 | 11 |
|    | 5.3 プッシュスイッチの動作確認             | 12 |
|    | 5.4 サーボの動作確認                  | 13 |
|    | 5.5 右モータの動作確認                 | 15 |
|    | 5.6 左モータの動作確認                 | 16 |
|    | 5.7 センサ基板の動作確認                | 17 |
|    | 5.8 直進性の確認                    | 22 |
|    | 5.9 動作確認終了                    | 23 |
| 6. | プログラムソース                      | 24 |
|    | 6.1 「kit12test_38a.c」のプログラム内容 | 24 |

## 1. 概要

本マニュアルは、下記マニュアルで製作、組み立てたマイコンカーの動作確認方法を説明するマニュアルです。

- ●モータドライブ基板 Ver.5 製作マニュアル
- ●センサ基板 Ver.5 製作マニュアル
- ●マイコンカーキット Ver.5.1 本体組み立て製作マニュアル

動作確認は、下記の手順で行います。

#### 1. パソコンにルネサス統合開発環境をインストールします

パソコンにルネサス統合開発環境(M16C、R8C版)をインストールします。詳しくは、「ルネサス統合開発環境操作マニュアル(R8C/38A版)」を参照して、インストールしてください。なお、ルネサス統合開発環境(H8版)では動作しません。

#### 2. サンプルプログラム(動作確認プログラム)をインストールします

パソコンにワークスペース「kit12\_38a」をインストールします。これから行います。

- 3. 動作確認プログラムを、マイコンカーの RY\_R8C38 ボードに書き込みます これから行います。
- 4. 本マニュアルに従って動作確認します

これから行います。

#### 5. サーボセンタと最大切れ角を調整します

マイコンカーキット Ver.5.1 kit12\_38a プログラム解説マニュアル(R8C/38A版)の「7. サーボセンタと最大切れ角の調整」を参照して、調整してください。

#### 6. 走行プログラムを書き込みます

マイコンカーキット Ver.5.1 kit12\_38a プログラム解説マニュアル(R8C/38A 版)を参照しながら、プロジェクト 「kit12\_38a」の kit12\_38a.mot ファイルを RY\_R8C38 ボードに書き込み、コースを走らせてみてください。

# 2. プログラムのインストール

| The I water with a second |
|---------------------------|
| 伯書市西                      |
|                           |
| 九月王弘                      |
|                           |
|                           |

「マニュアル」、「ソフトウェア」は万全な体制で制作されており、通常の使用 環境においては正常に動作するように作成されていますが、万が一「マニ ュアル」、「ソフトウェア」による損失・損害が発生した時には、『ジャパンマ イコンカーラリー実行委員会』はいかなる場合も責任を負いません。個人 の免責が取れる範囲内であらかじめ了承した上でご使用くださるようにお 願いをいたします。 「R8C/38A マイコン(RY\_R8C38 ボード)に関す る資料」をクリックします。

2

| 対象<br>マイコン       | 内容                                                             | 更新日                 |
|------------------|----------------------------------------------------------------|---------------------|
| R8C/<br>38A      | -<br><u>R8C/38Aマイコン(RY_R8C38ボード)に関する</u><br><u>資料</u>          | 2013.06.03<br>NEW!! |
| H8/3048F<br>-ONE | <u>H8/3048F-ONEマイコン(RY3048Foneボード)用<br/>のサンブルブログラム、書き込みソフト</u> | 2010.10.07          |
| H8/3048F         | H8/3048F-ONEマイコン(RY3048Foneボード)に                               | 0000 05 05          |

|   | ■マイコンカーキ                                                                         | Fットに関                                       | する資料                                                                                                    |                                                             |                                                                                                 |                                             | マイコンカーキット Ver.5.1 に関する資料の  |
|---|----------------------------------------------------------------------------------|---------------------------------------------|----------------------------------------------------------------------------------------------------|-------------------------------------------------------------|-------------------------------------------------------------------------------------------------|---------------------------------------------|----------------------------|
|   | マイコンカーキット                                                                        | Ver.5.1(급)                                  | 関する資料は、                                                                                                    | 下記からダウ                                                      | シロードしてくた                                                                                        | :さい。                                        | 「kit12_38a.exe」をダウンロードします。 |
|   | 本体製作して                                                                           | ノサ基板                                        | モータドライ<br>ブ基板                                                                                                    | 動作確認                                                        | ブログラム解<br>説                                                                                     | プログ<br>ラム                                   |                            |
| 3 | マイコンカー<br>キットVer5.1<br>本体組み立<br>ご製作マニュ<br>アル<br>第101版<br>2012.09.13<br>マイコンカーキット | サ基板V<br>5製作マ<br>ユアル<br>12.06.18<br>Ver.5(に関 | モータドライ<br>フ茎板Ver5<br>製作マニュア<br>ル<br>第100版<br>2012.06.18<br>※「LMSSO追加<br>セット」、「フリー<br>追加セット」、「フリー<br>追加セット」、「フリー<br>しても本マニュ<br>アルをご覧くださ<br>い。<br>する資料は、「<br>モータドライ | マイコンカー<br>キットVer5.1<br>動作確認マ<br>ニュアル<br>第1.00版<br>2012.0620 | <u>kit12.38aブロ<br/>グラム解説<br/>第1.01版</u><br>2012.10.18<br>内輪差、外<br>輪差計算エ<br>クセルシート<br>2012.10.18 | kit12<br>38a<br>exe<br>2013.<br>04.01<br>(e |                            |

|   | 会 解凍先指定                                                                | ダウンロードしたファイルを実行します。<br>圧縮解除をクリックします。 |  |  |
|---|------------------------------------------------------------------------|--------------------------------------|--|--|
| 4 | 正縮解除経路<br>C:¥WorkSpace¥<br>フォルダ選択(B)<br>上書き(W) ♥フォルダを開く<br>正縮解除(E) 閉じる |                                      |  |  |

マイコンカーキット Ver.5.1 動作確認マニュアル(R8C/38A版) 2. プログラムのインストール

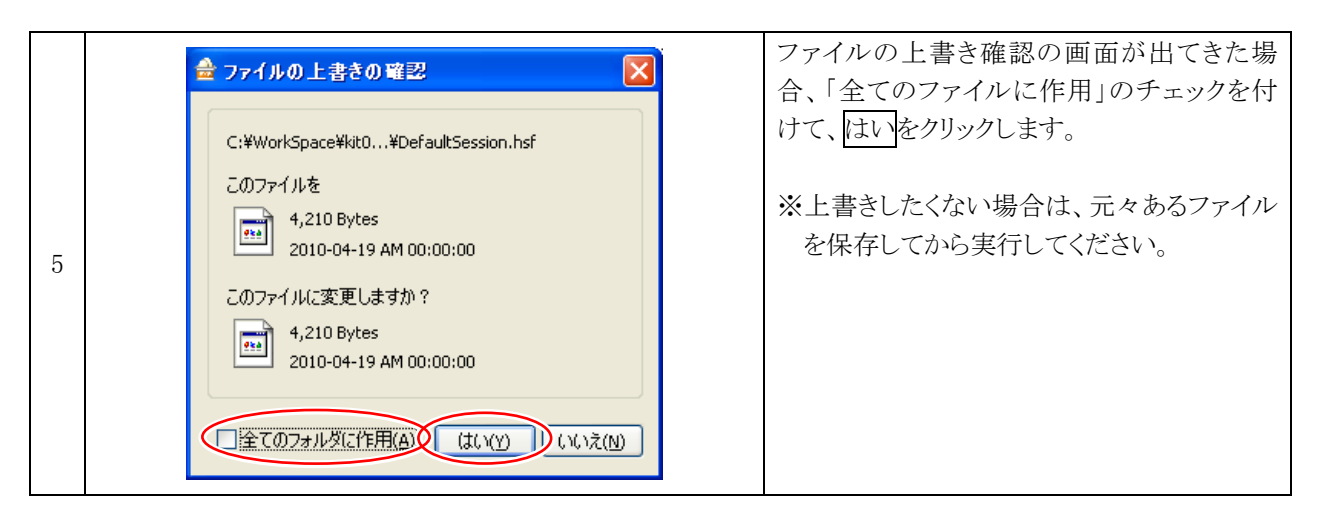

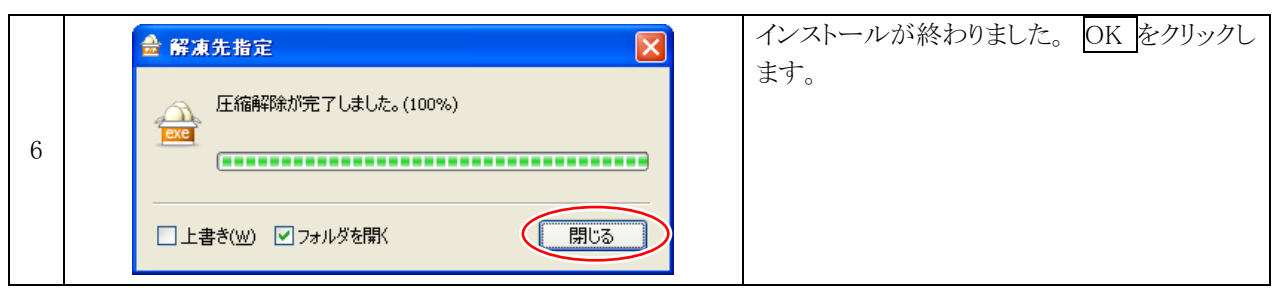

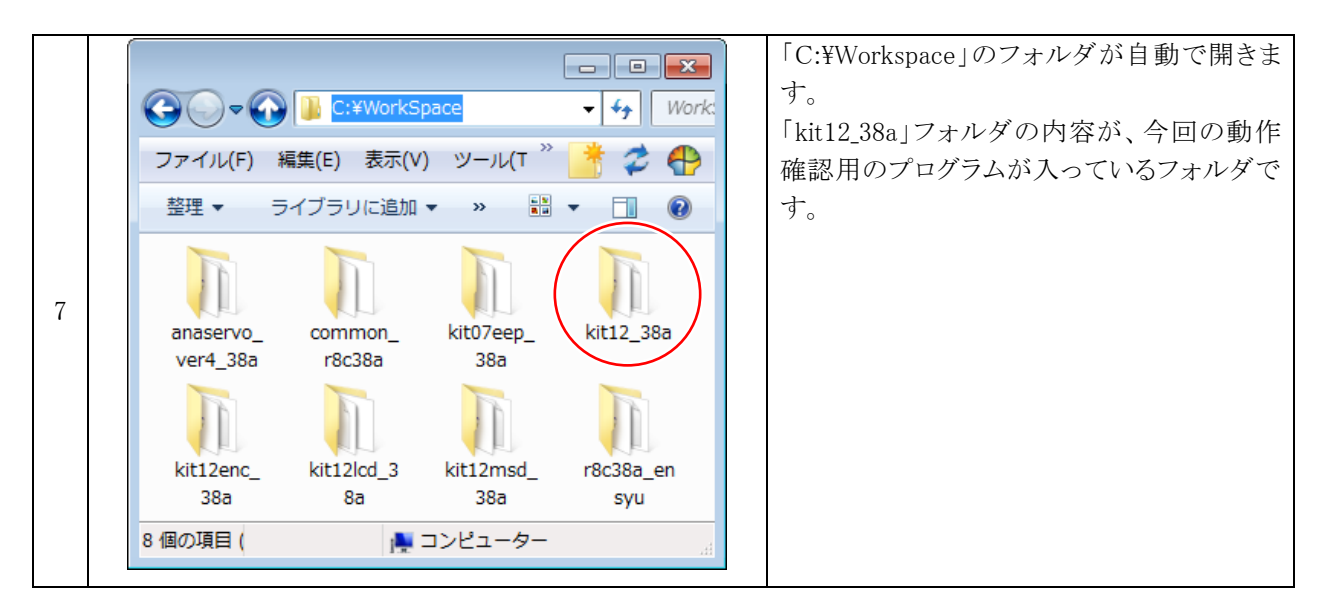

マイコンカーキット Ver.5.1 動作確認マニュアル(R8C/38A版) 3. マイコンカーキットの構成

# 3. マイコンカーキットの構成

本マニュアルでは、マイコンカーキット Ver.5.1 の構成のマイコンカーの動作確認を行うことができます。構成を、 下記に示します。

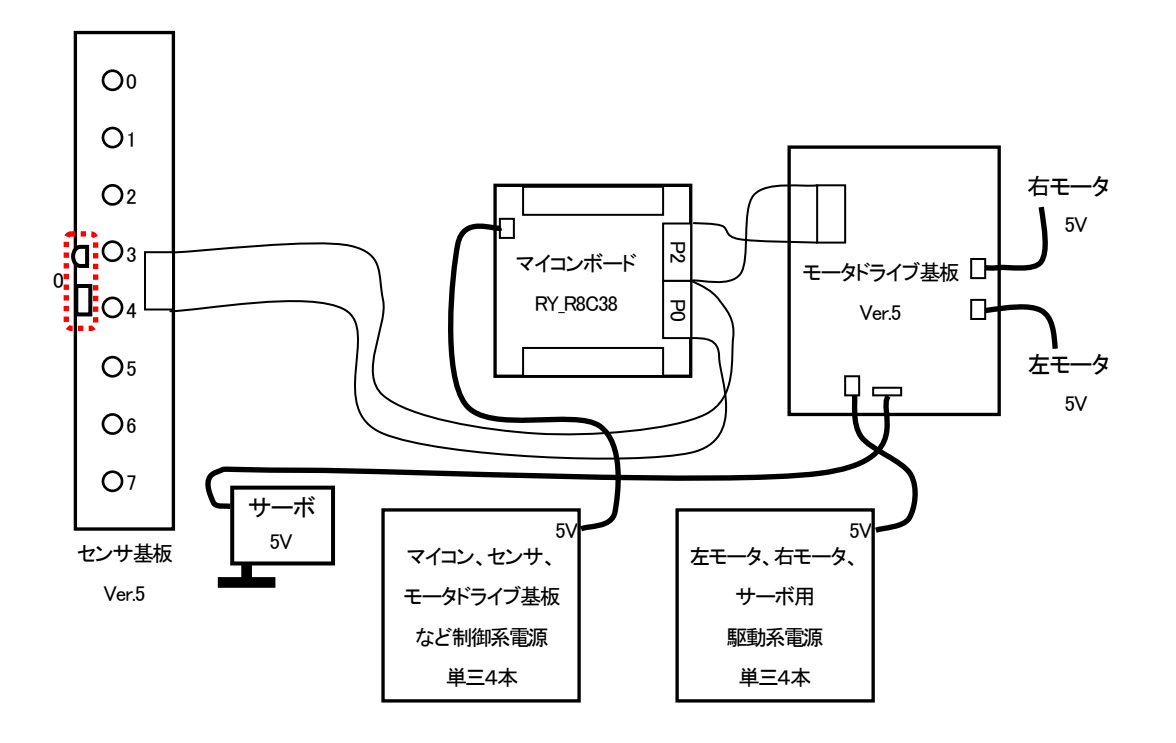

モータドライブ基板に「LM350 追加セット」を追加した構成のマイコンカーも、動作確認することができます。追加 したときの構成を、下記に示します。

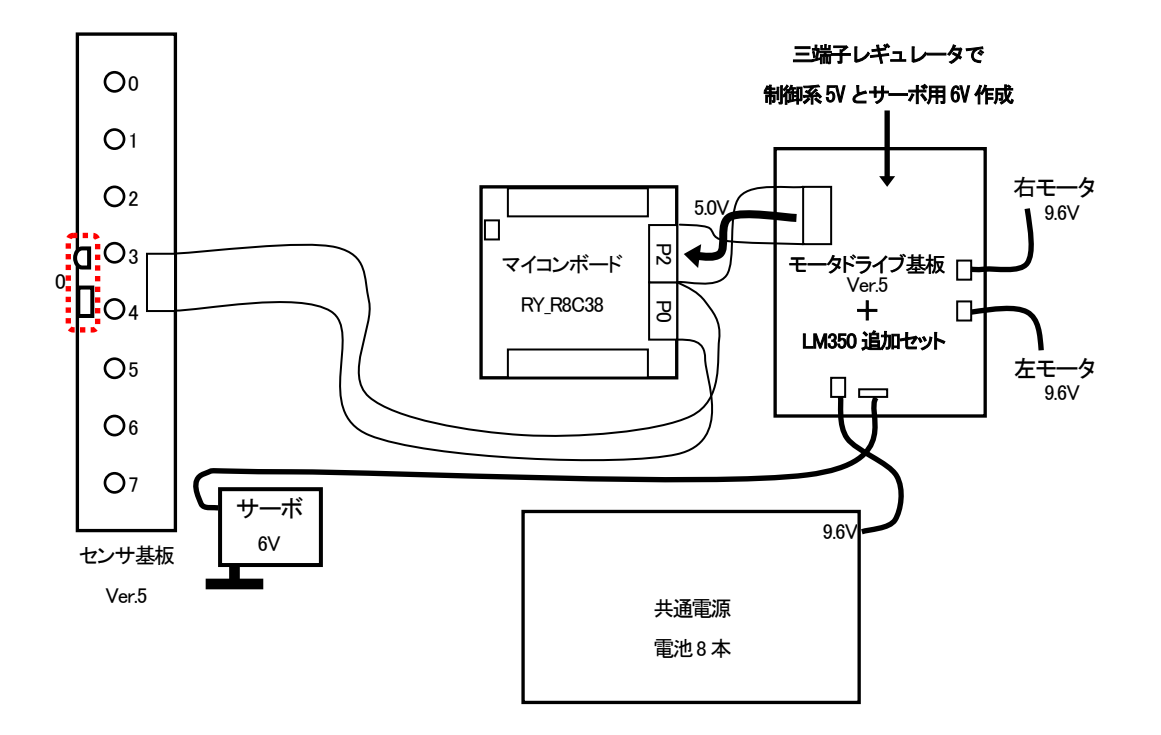

# 4. 動作確認用プログラムの書き込み

### 4.1 ワーススペース「kit12\_38a」を開く

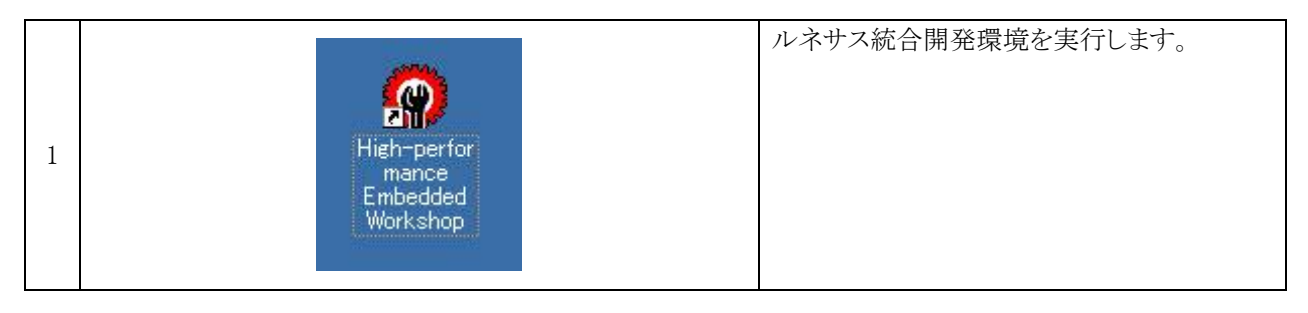

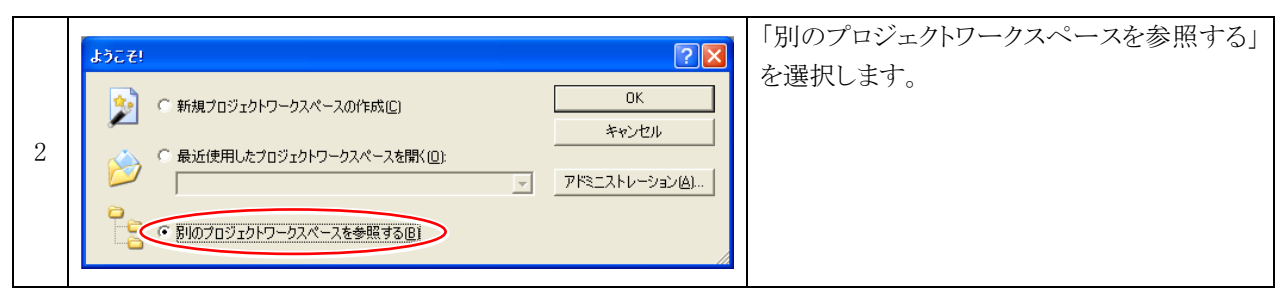

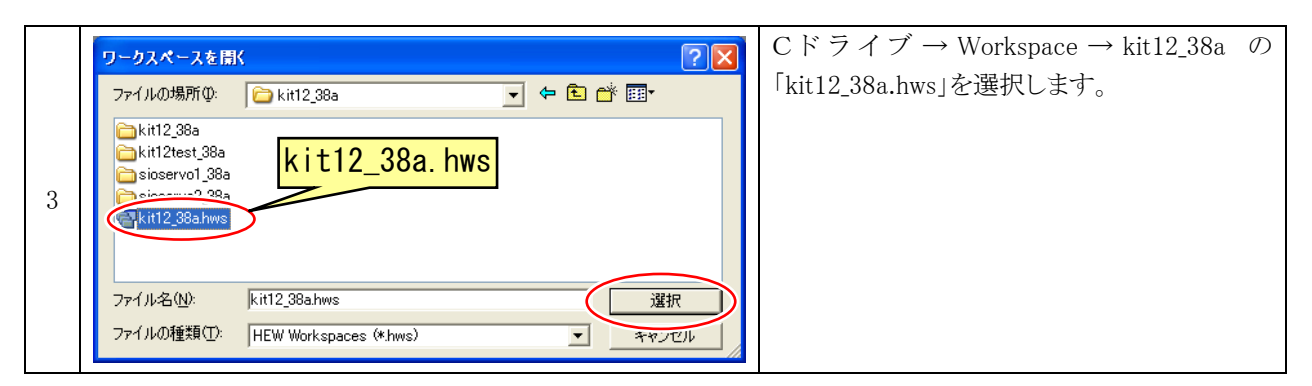

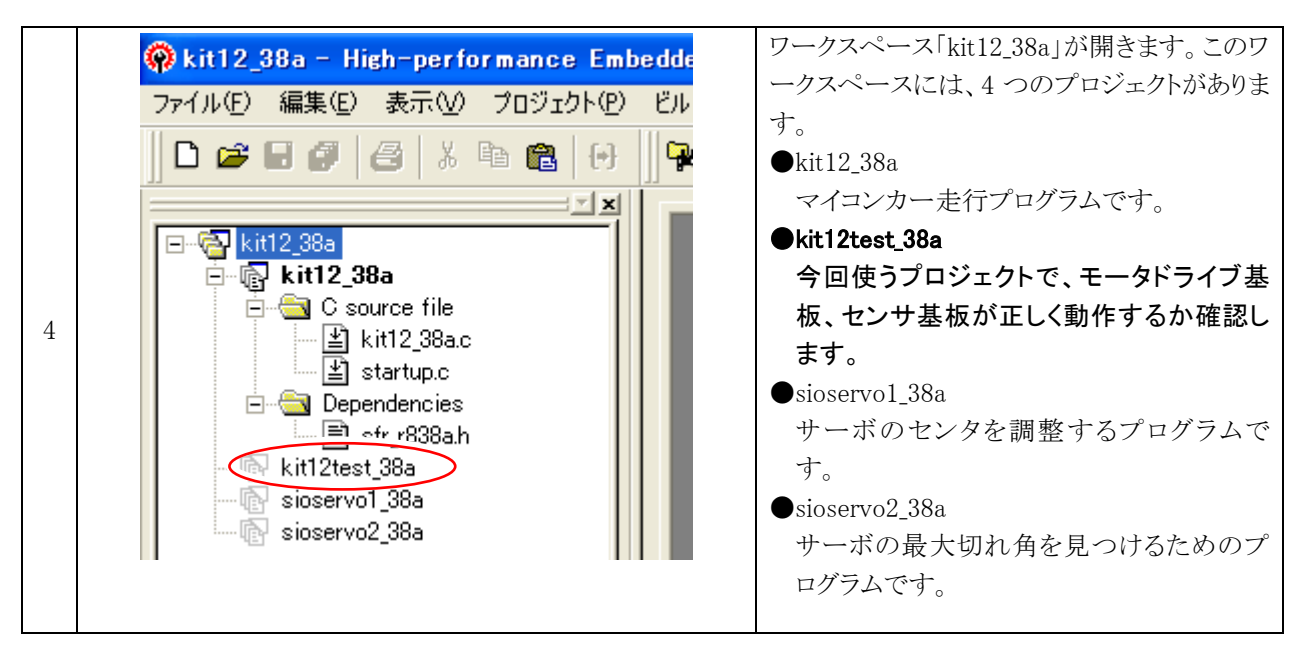

4.2 動作確認用プログラムの書き込み

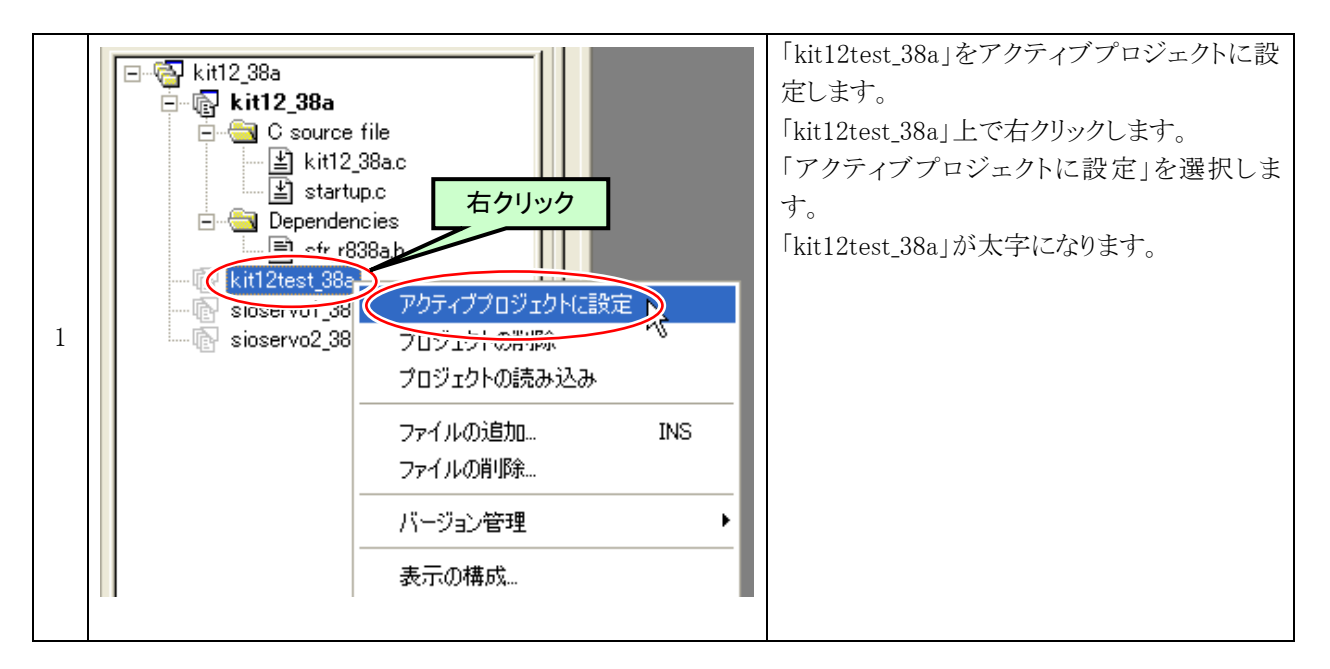

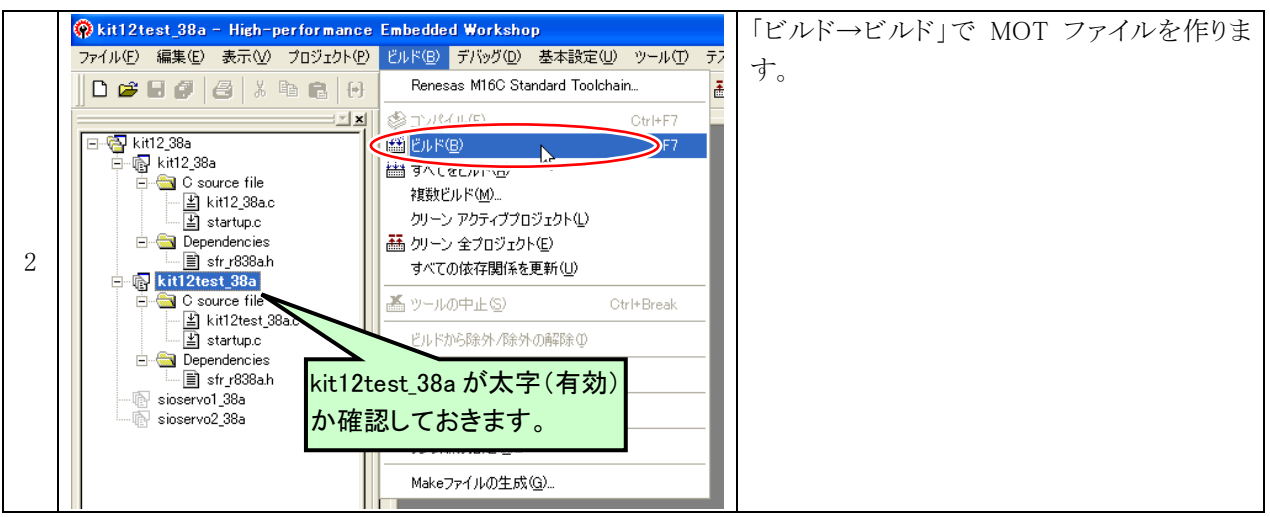

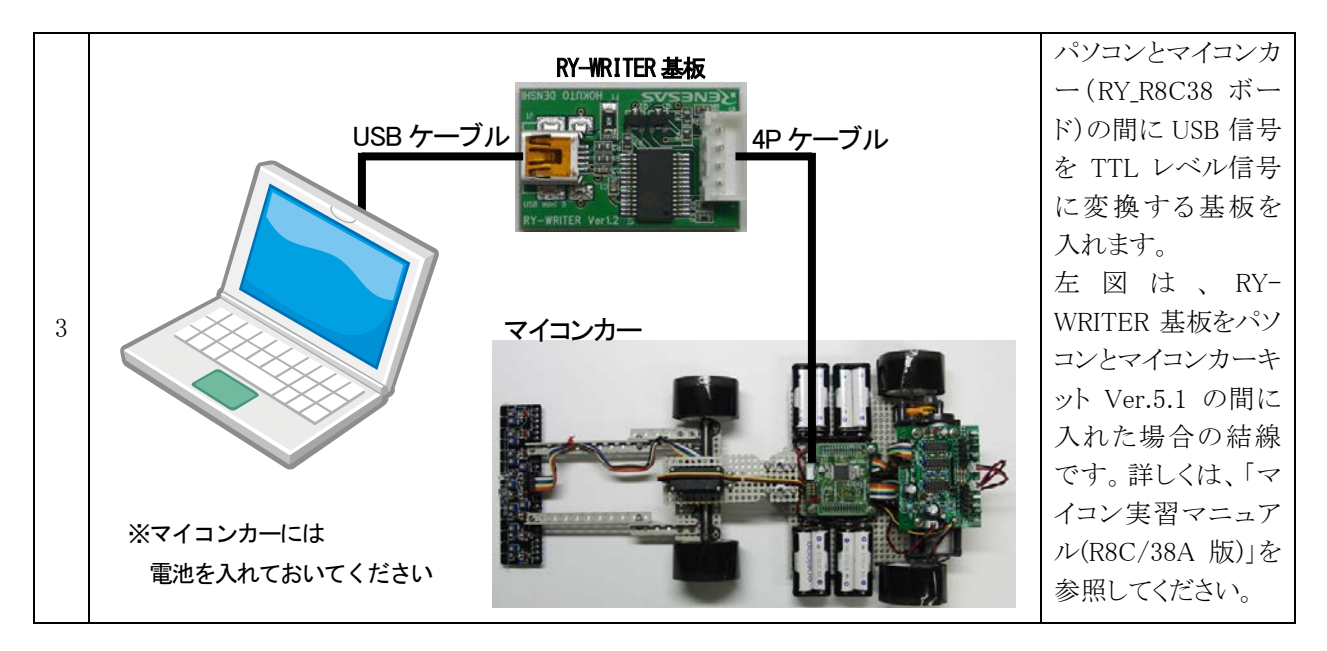

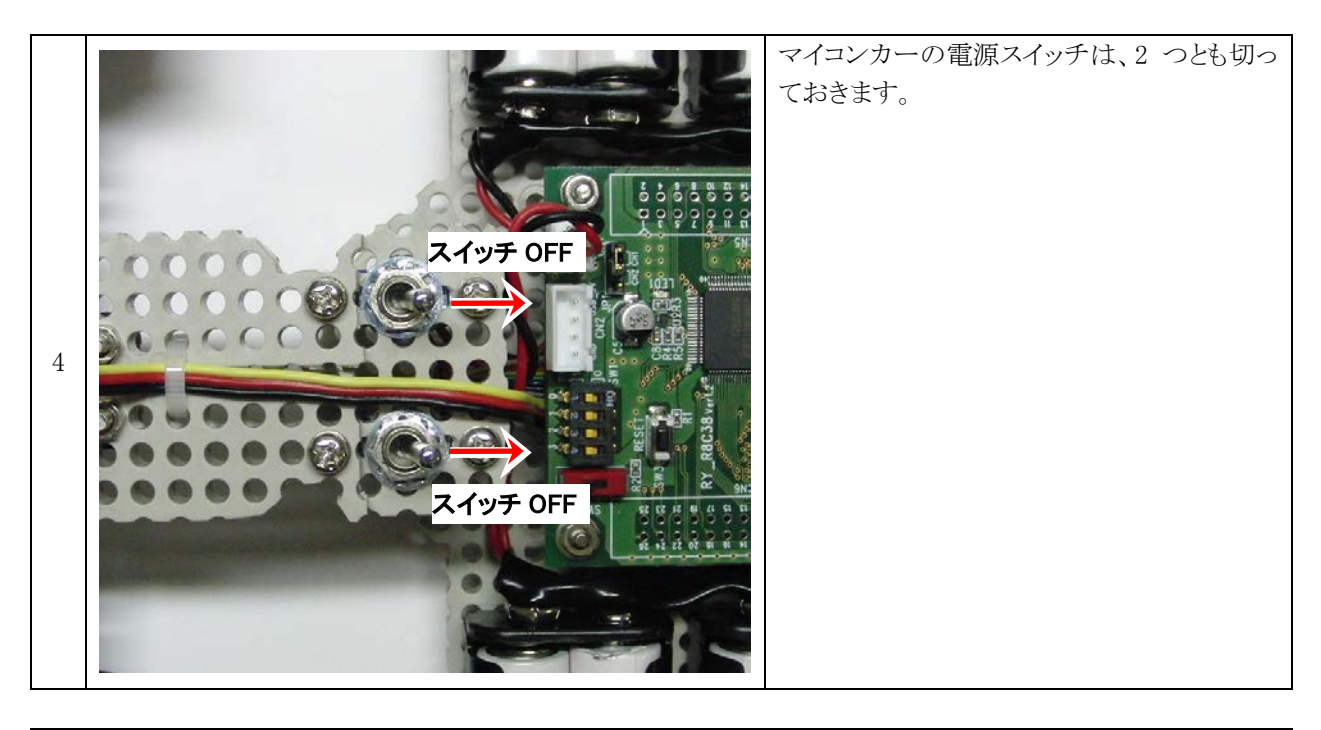

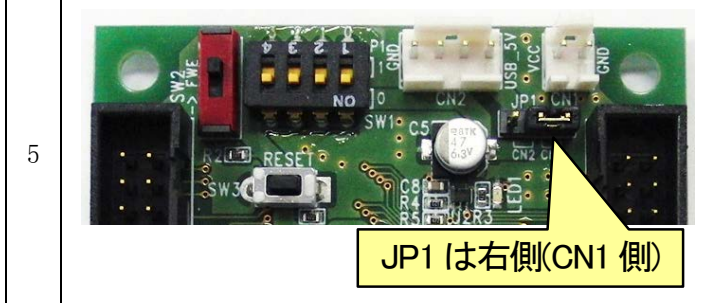

RY\_R8C38ボードの JP1は、写真のように右側 をショート(CN1 側)してください。

※CN1 から電源供給する設定です。CN2 に すると、パソコンの USB 電源から電源供給 する設定になります。パソコンの USB 電源 は、電流を取りすぎると壊れるおそれがあ るので使わないでください。

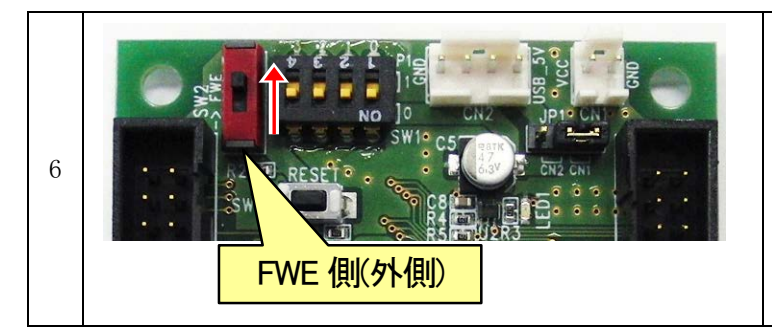

SW2 を FWE 側(外側)にします。 SW2 を外側の状態で RY\_R8C38 ボードの電 源を入れると、マイコンはプログラム書き込み モードになります。

※SW2 は、必ず RY\_R8C38 ボードの電源が OFF の状態で操作してください。

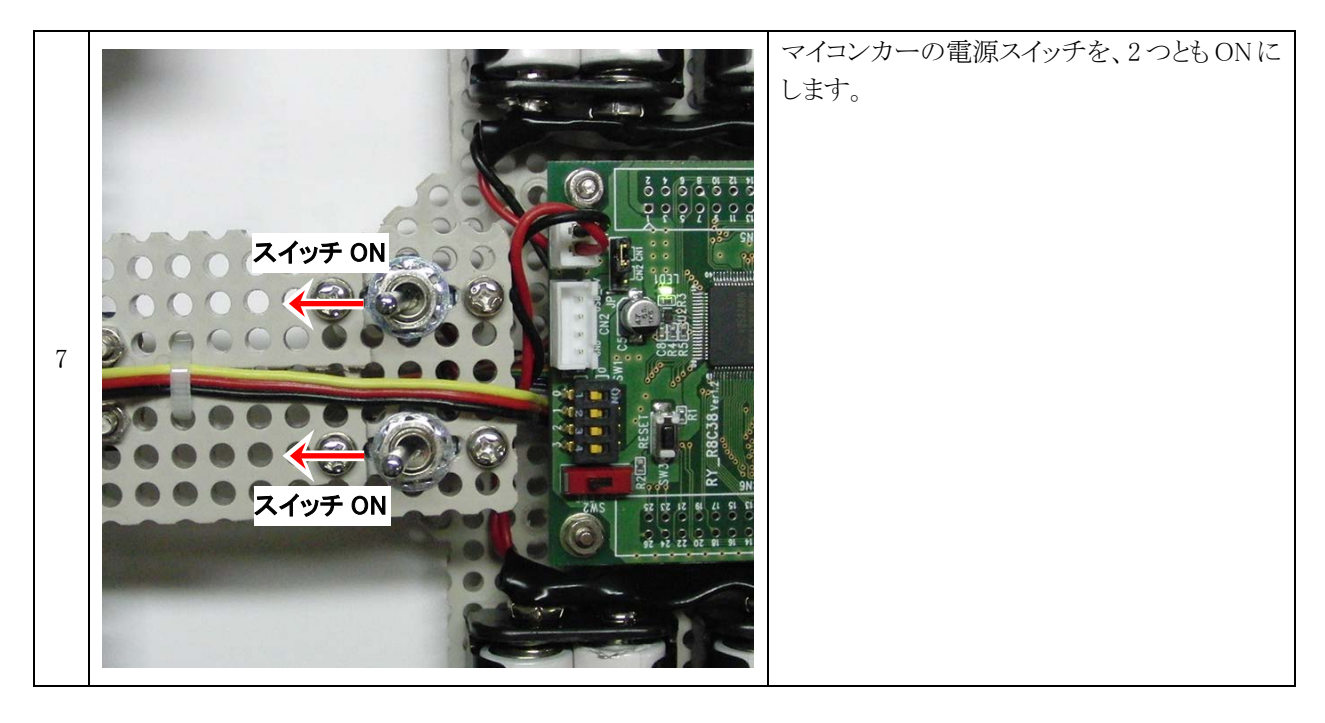

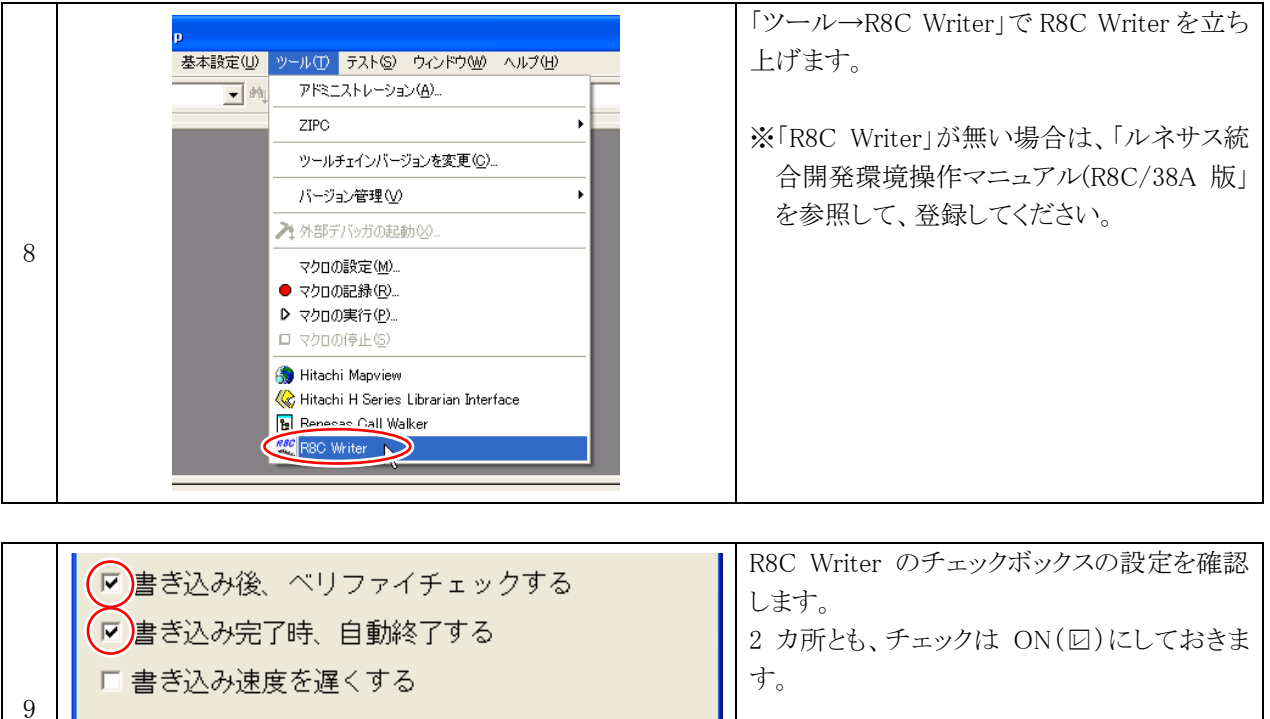

書き込み開始

終了

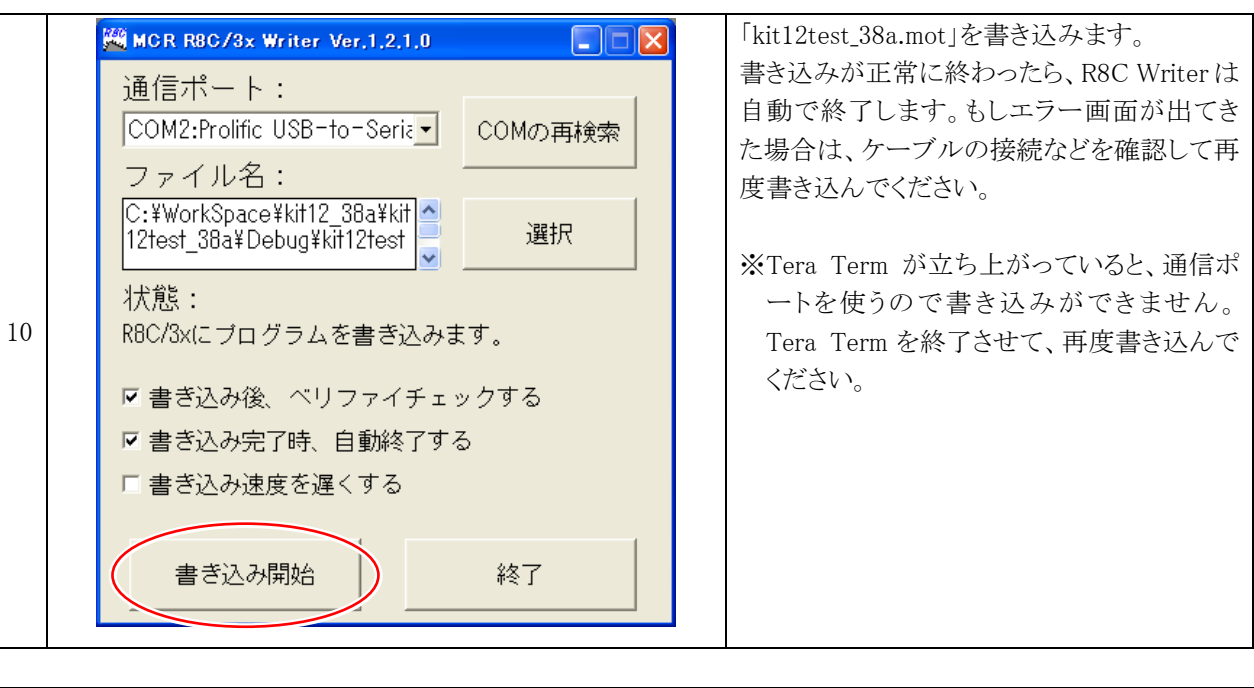

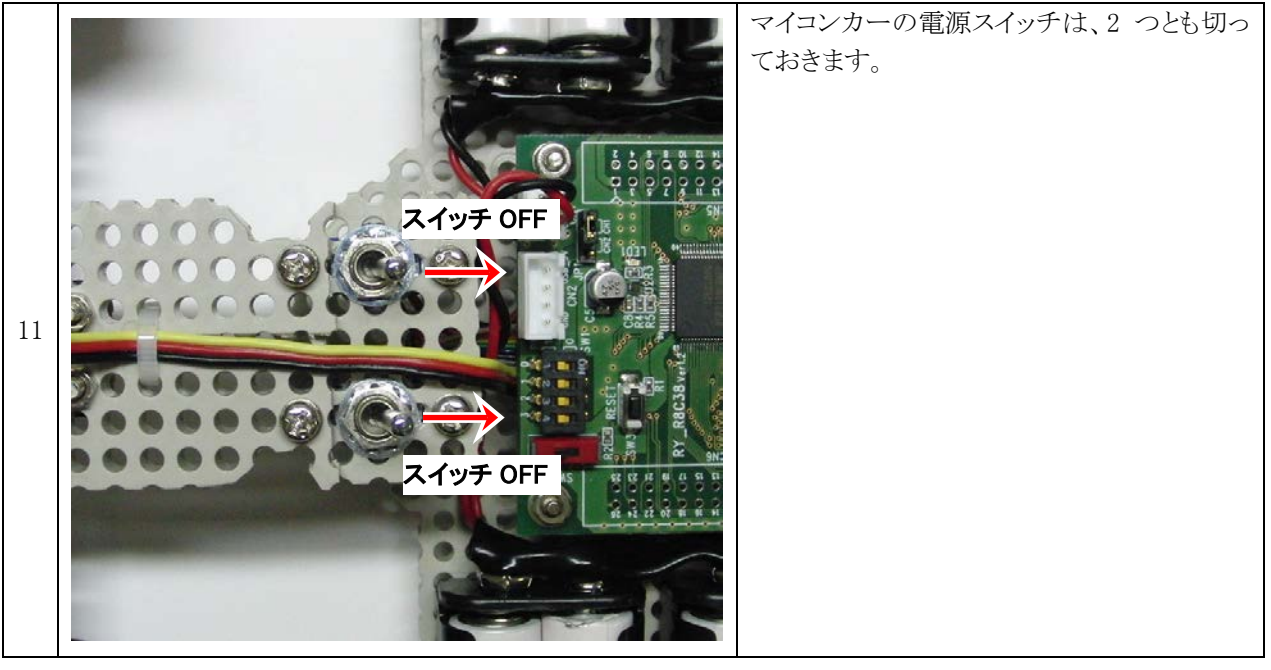

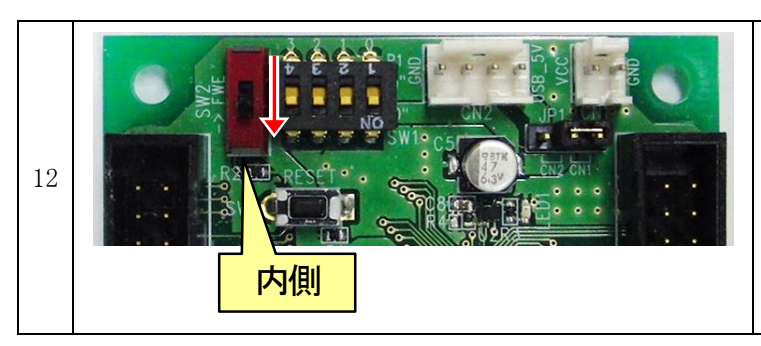

SW2 を内側にします。 SW2 を内側の状態で RY\_R8C38 ボードの電 源を入れると、先ほど書き込んだプログラムを 実行します。

### ※SW2 は、必ず RY\_R8C38 ボードの電源が OFF の状態で操作してください。

# 5. 動作確認

### 5.1 動作確認一覧

RY\_R8C38 ボードのディップスイッチの状態を変更することにより、マイコンカーのどの部分を動作確認するか選択し、動作確認を行います。

| 上側<br>"1"<br>"0"<br>下側 |      |      | 上側<br>″1″<br>″0″<br>下側                                                                          | 内容                                                                  |  |  |  |
|------------------------|------|------|-------------------------------------------------------------------------------------------------|---------------------------------------------------------------------|--|--|--|
| P1_3                   | P1_2 | P1_1 | P1_0                                                                                            |                                                                     |  |  |  |
| 0                      | 0    | 0    | 0                                                                                               | LED の動作確認をします。 LED が 0.5 秒間隔で交互に点灯します。                              |  |  |  |
| 0                      | 0    | 0    | 1                                                                                               | プッシュスイッチの動作確認をします。<br>スイッチ OFF で LED3 が点灯、スイッチ ON で LED2 が点灯します。    |  |  |  |
| 0                      | 0    | 1    | 0                                                                                               | サーボの動作確認をします。<br>サーボが、「0°→右 30°→左 30°の繰り返し」の動作をします。                 |  |  |  |
| 0                      | 0    | 1    | 1                                                                                               | 何もしません。                                                             |  |  |  |
| 0 1 0 0                |      | 0    | 右モータの動作確認をします。<br>「正転→ブレーキ」動作を繰り返します                                                            |                                                                     |  |  |  |
| 0 1 0 1                |      | 1    | 右モータの動作確認をします。<br>「逆転→ブレーキ」動作を繰り返します。                                                           |                                                                     |  |  |  |
| 0 1 1 0                |      | 0    | 左モータの動作確認をします。<br>「正転→ブレーキ」動作を繰り返します。                                                           |                                                                     |  |  |  |
| 0 1 1 1                |      | 1    | 左モータの動作確認をします。<br>「逆転→ブレーキ」動作を繰り返します。                                                           |                                                                     |  |  |  |
| 1 0 0 0                |      | 0    | センサ基板の bit1、bit0 の動作確認をします。<br>センサ bit1、bit0 の状態を LED2、LED3 に出力します。<br>※bit0 はスタートバー検出センサと兼用です。 |                                                                     |  |  |  |
| 1 0 0 1                |      | 1    | センサ基板の bit3、bit2 の動作確認をします。<br>センサ bit3、bit2 の状態を LED2、LED3 に出力します。                             |                                                                     |  |  |  |
| 1                      | 0    | 1    | 0                                                                                               | センサ基板の bit5、bit4 の動作確認をします。<br>センサ bit5、bit4 の状態を LED2、LED3 に出力します。 |  |  |  |
| 1 0 1 1                |      | 1    | センサ基板の bit7、bit6 の動作確認をします。<br>センサ bit7、bit6 の動作確認をします。                                         |                                                                     |  |  |  |
| 1 1 0 0                |      | 0    | まっすぐに走るか確認します。<br>PWM50%で前進 9 秒後に停止します                                                          |                                                                     |  |  |  |
| 1                      | 1    | 0    | 1                                                                                               | まっすぐに走るか確認します。<br>PWM50%で前進、5秒後に停止します。                              |  |  |  |
| 1                      | 1    | 1    | 0                                                                                               | まっすぐに走るか確認します。<br>PWM100%で前進、2秒後に停止します。                             |  |  |  |
| 1                      | 1    | 1    | 1                                                                                               | まっすぐに走るか確認します。<br>PWM100%で前進、5秒後に停止します。                             |  |  |  |

### 5.2 LED の動作確認

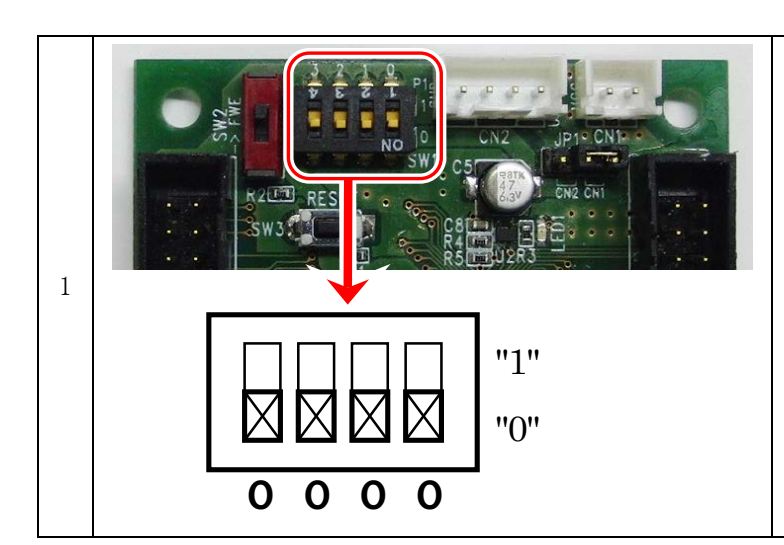

モータドライブ基板の LED が点灯・消灯する か確認します。

ディップスイッチを"0000"の状態で、マイコン カーの電源スイッチを2つともONにします。

モータドライブ基板の LED2 と LED3 が 0.5 秒 毎に交互に点灯します。 動作確認が終わったら電源スイッチ 2 つを OFF にします。

LED2、または LED3 が点灯しない場合は、 RY\_R8C38 ボードとモータドライブ基板を接続 するフラットケーブルの不良、LED の半田付 け不良、半田ブリッジ(ショート)、LED の向き が逆など考えられます。目視チェック、テスタ などで原因を突き止めてください。

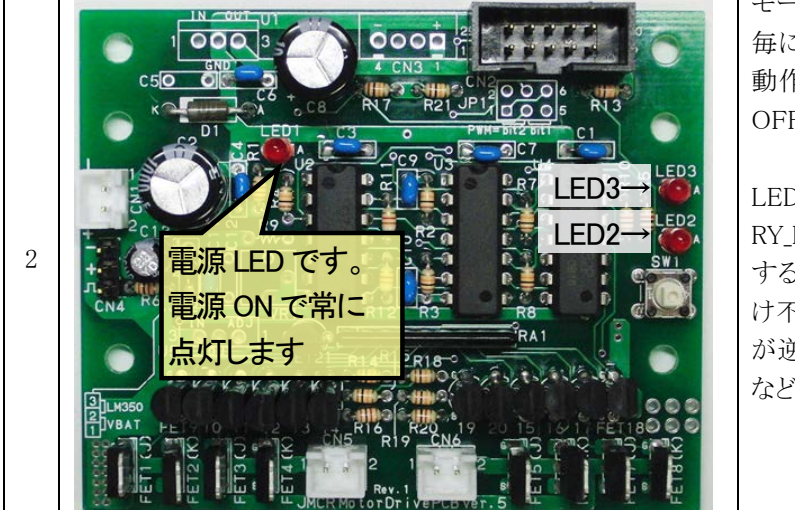

### 5.3 プッシュスイッチの動作確認

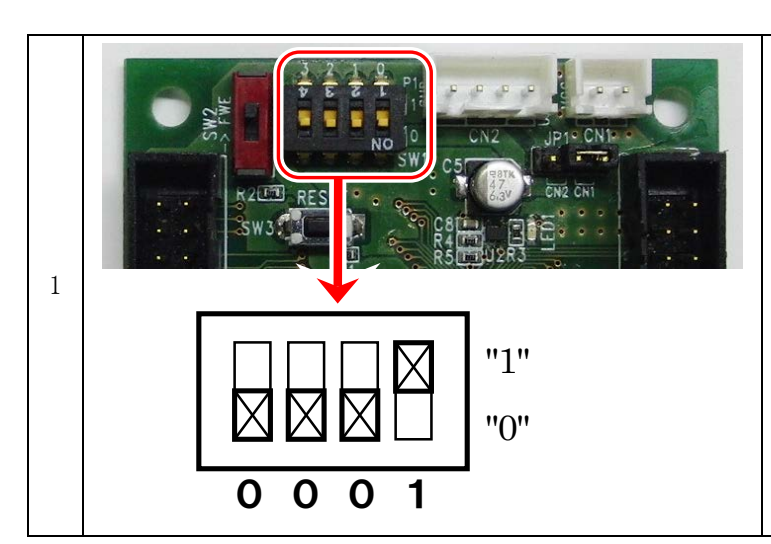

モータドライブ基板のプッシュスイッチが反応 するか確認します。 ディップスイッチを"0001"の状態で、マイコン

カーの電源スイッチを2つとも ON にします。

モータドライブ基板上のプッシュスイッチが押 されていない状態で LED3 が点灯、押された 状態で LED2 が点灯します。 動作確認が終わったら電源スイッチ 2 つを OFF にします。

LED3 のみしか点灯しない場合は、プッシュス イッチまでの回路が半田付け不良、LED2 が 付きっぱなしの場合は半田ブリッジなどが考 えられます。目視チェック、テスタなどで原因 を突き止めてください。

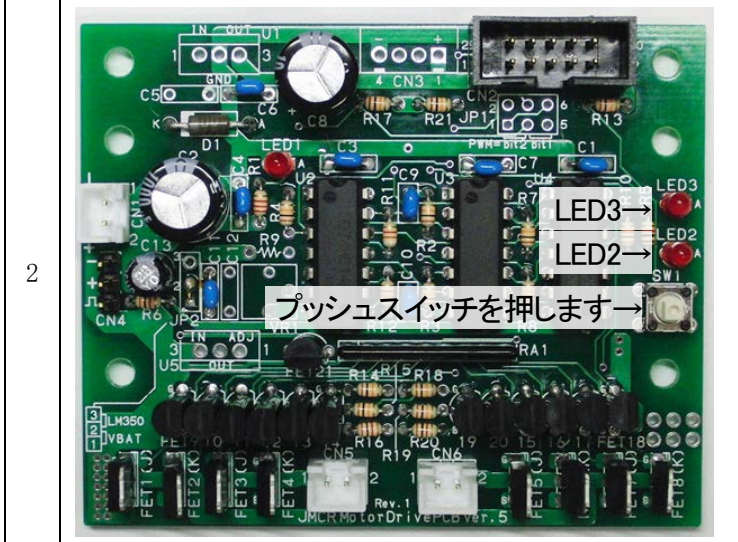

### 5.4 サーボの動作確認

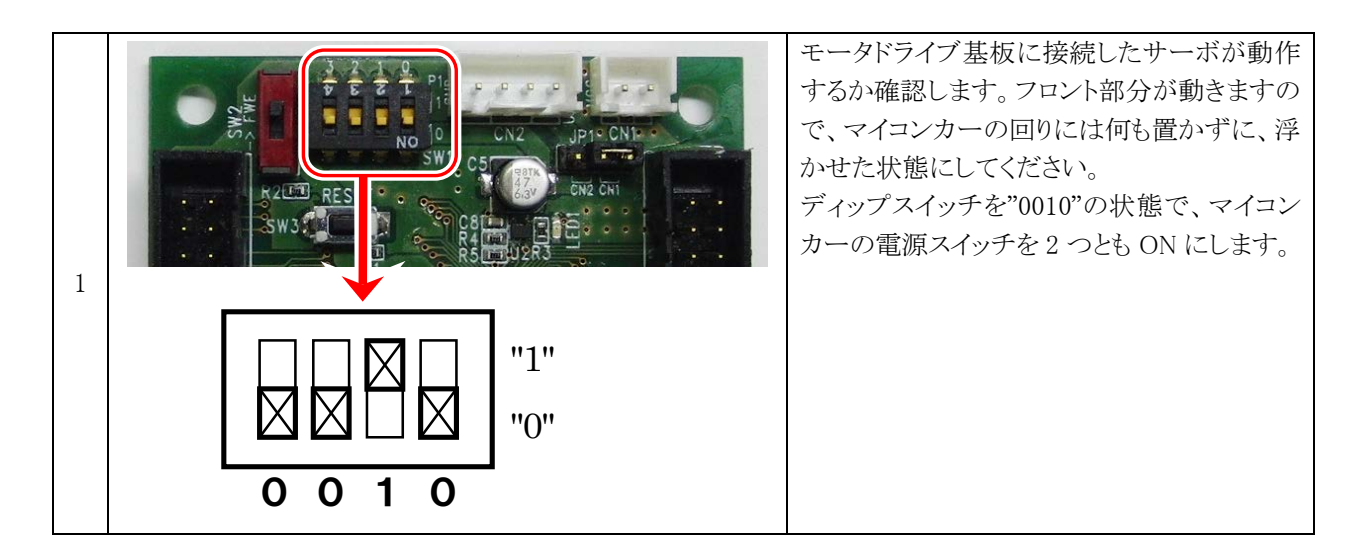

 2
 サーボが1秒毎に、「0度→右30度→左30度

 ③左30度
 ①0度

 ②左30度
 ②左30度

 ②左30度
 ②方式30度

 ②左30度
 ②方式30度

 ②方式30度
 ②方式30度

 ②方式30度
 ②方式30度

 ③方式30度
 ③方式30度

 ③方式30度
 ③方式30度

 ②方式30度
 ③方式30度

 ③方式30度
 ③方式30度

 ③方式30度
 ③方式30度

 ③方式30度
 ③方式30度

 ③方式30度
 ③方式30度

 ③方式30度
 ③方式30度

 ③方式30度
 ③方式30度

 ③方式30度
 ③方式30度

 ③方式30度
 ③方式30度

 ③方式30度
 ③方式30度

 ③方式30度
 ③方式30度

 ③方式30度
 ③方式30度

 ③方式30度
 ③方式30度

 ③方式30度
 ③方式30度

 ③方式30度
 ③方式30度

 ③方式30度
 ③方式30度

 ③方式30度
 ③方式30度

 ④方式30度
 ③方式30度

 ④方式30度
 ④方式30度

 ④方式30度
 ④方式30度

 ④方式30度
 ⑤方式30度

 ④方式30度
 ⑤方式30度

 ④方式30度
 ⑤方式30度

| 3 | 416<br>417<br>418<br>420<br>421<br>422<br>423<br>424<br>425<br>426<br>427<br>428<br>429<br>430 | <pre>/************************************</pre> | キット付属ではないサー<br>ボに交換したとき、「0度<br><b>→左</b> 30度→ <b>右</b> 30度」の<br>動作になる場合、左右の<br>回転が逆なサーボです。<br>その場合、「kit12test_<br>38a.c」のhandle 関数内の<br>425 行の「-(マイナス)」<br>を「+(プラス)」に変更す<br>れば左右が入れ代わり、<br>動作が「0度→右30度→ |
|---|------------------------------------------------------------------------------------------------|--------------------------------------------------|----------------------------------------------------------------------------------------------------|
|   | 430                                                                                            | /*************************************           | 動作が「0度→右30度→<br>左30度」となります。                                                                                                    |

#### ※サーボのセンタ調整

マイコンカーの電源を入れたとき、サーボは 0 度になっていなければいけません。しかし、ほとんどの場合は電源を ON にしても 0 度になっていないと思います。これは、サーボのセンタ値(まっすぐにする値)が、サーボによってそれぞれ違うのでマイコンカー1 台 1 台で調整する必要があるためです。「kit12test\_38a.c」の SERVO\_CENTER の「**3750**」という値を変えてまっすぐになるように調整します。この数値は、26 で約 1 度です。

46 : #define SERVO\_CENTER 3750 /\* サーボのセンタ値 \*/

値を増やせば進行方向に向かって左側、減らせば右側に向きます。

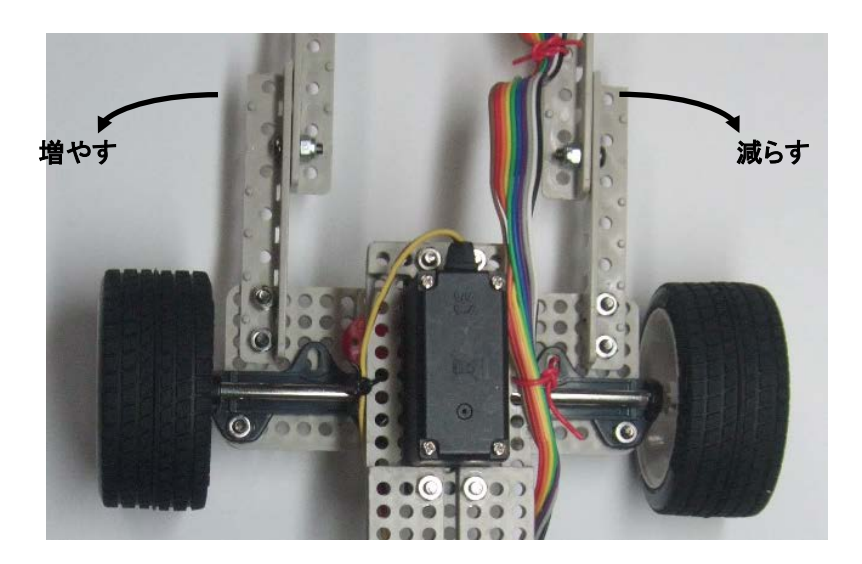

サーボセンタ値の調整は、マイコンカーキット Ver.5.1 kit12\_38a プログラム解説マニュアル(R8C/38A 版)の「7. サーボセンタと最大切れ角の調整」を参照しながら行うと便利です。

### 5.5 右モータの動作確認

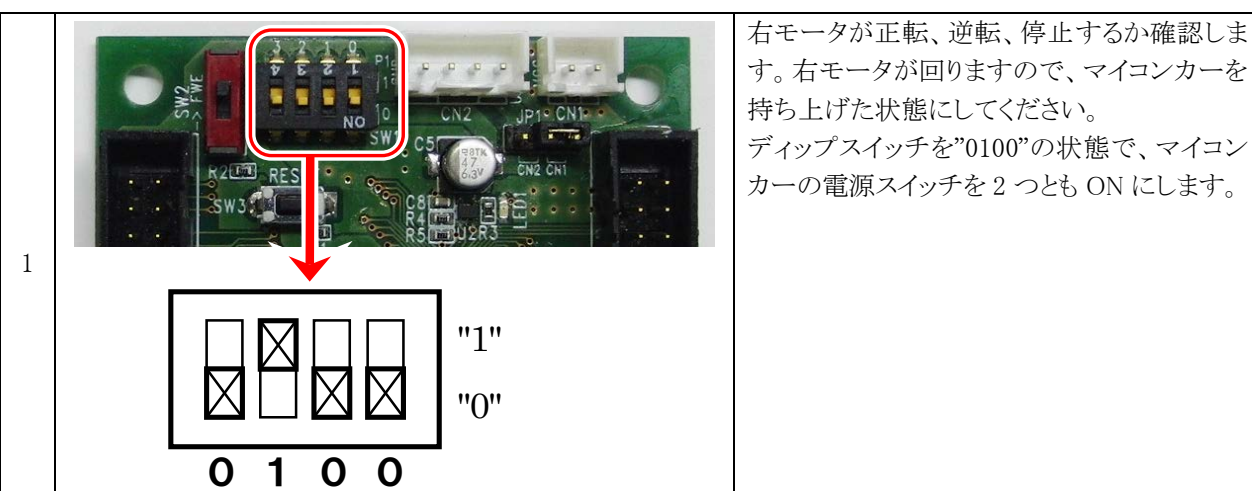

持ち上げた状態にしてください。 ディップスイッチを"0100"の状態で、マイコン カーの電源スイッチを2つとも ON にします。

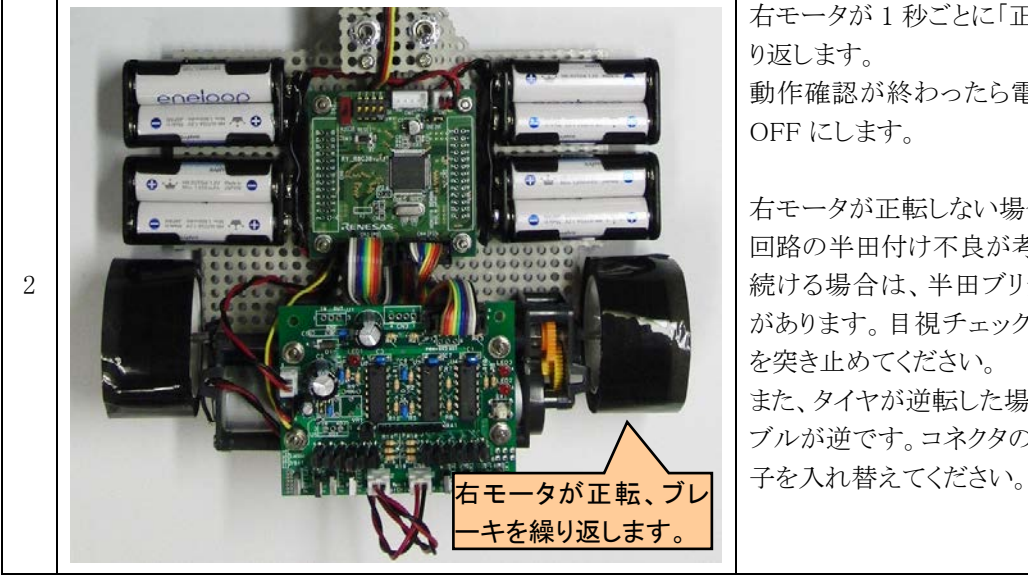

右モータが1秒ごとに「正転→ブレーキ」を繰 り返します。 動作確認が終わったら電源スイッチ 2 つを OFF にします。

右モータが正転しない場合は、右モータ制御 回路の半田付け不良が考えられます。回転し 続ける場合は、半田ブリッジしている可能性 があります。目視チェック、テスタなどで原因 を突き止めてください。 また、タイヤが逆転した場合は、モータのケー ブルが逆です。コネクタの1ピンと2ピンの端

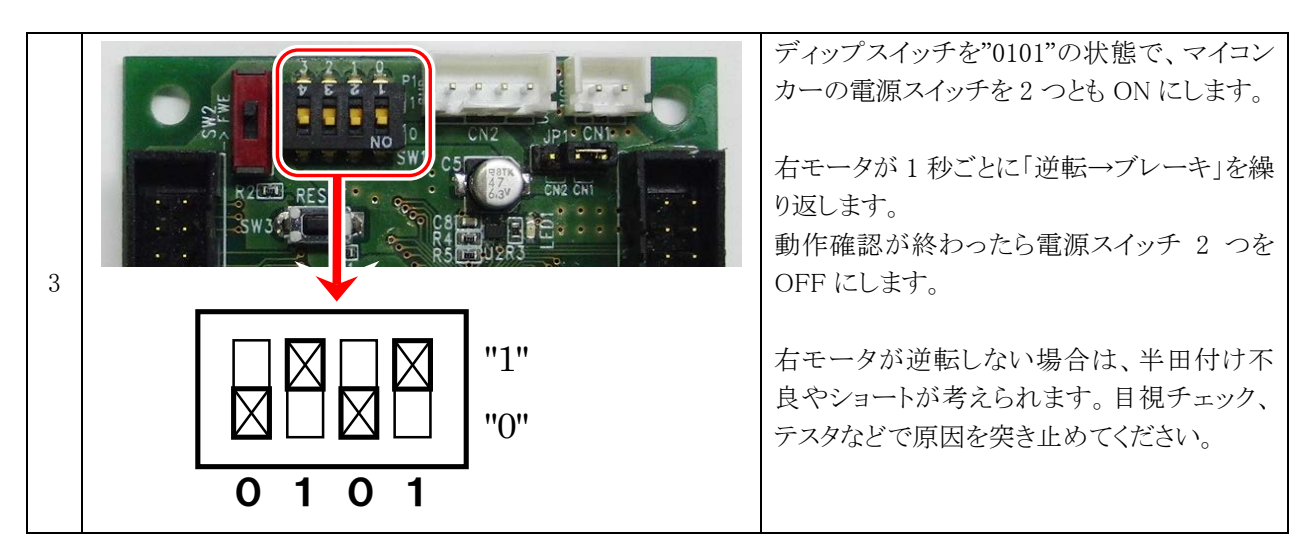

### 5.6 左モータの動作確認

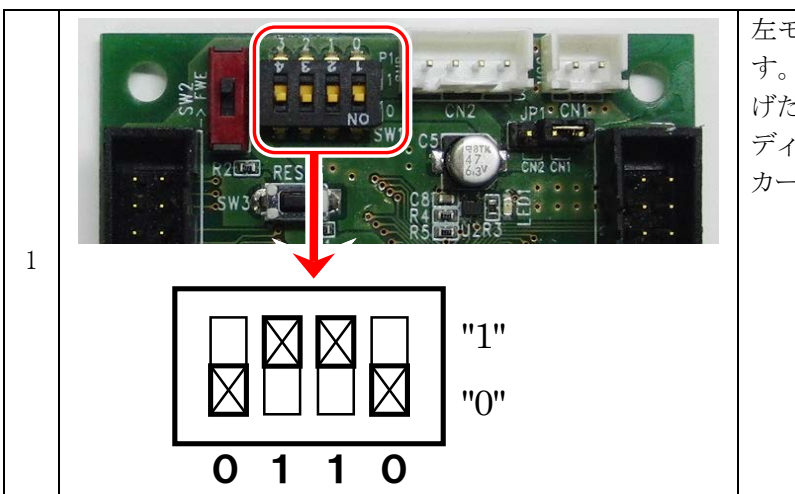

左モータが正転、逆転、停止するか確認しま す。左モータが回りますので、タイヤを持ち上 げた状態にしてください。 ディップスイッチを"0110"の状態で、マイコン カーの電源スイッチを2つともONにします。

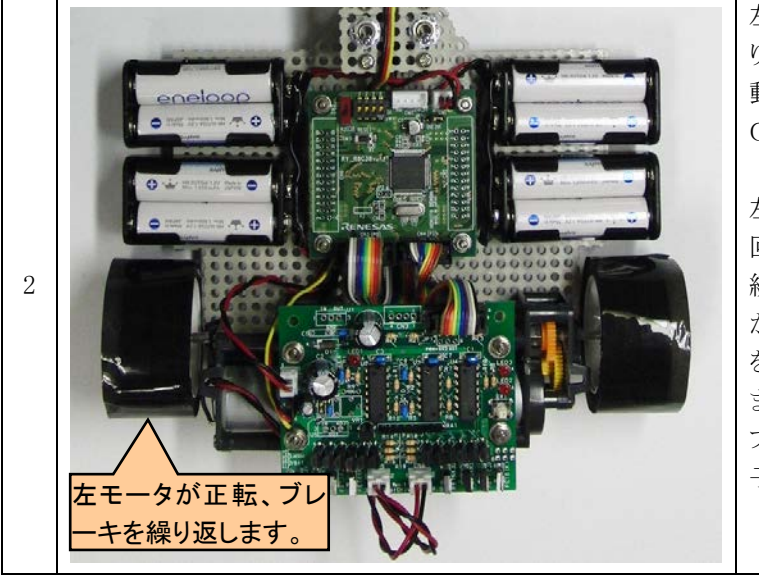

左モータが1秒ごとに「正転→ブレーキ」を繰り返します。 動作確認が終わったら電源スイッチ2つを OFFにします。

左モータが正転しない場合は、左モータ制御 回路の半田付け不良が考えられます。回転し 続ける場合は、半田ブリッジしている可能性 があります。目視チェック、テスタなどで原因 を突き止めてください。 また、タイヤが逆転した場合は、モータのケー ブルが逆です。コネクタの1ピンと2ピンの端 子を入れ替えてください。

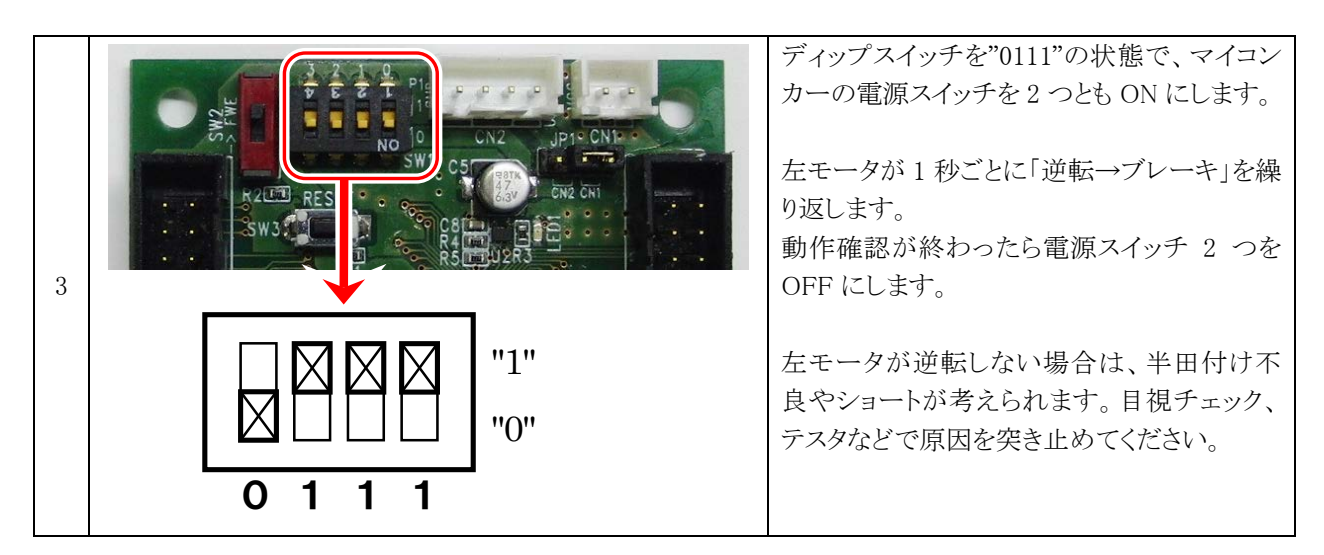

### 5.7 センサ基板の動作確認

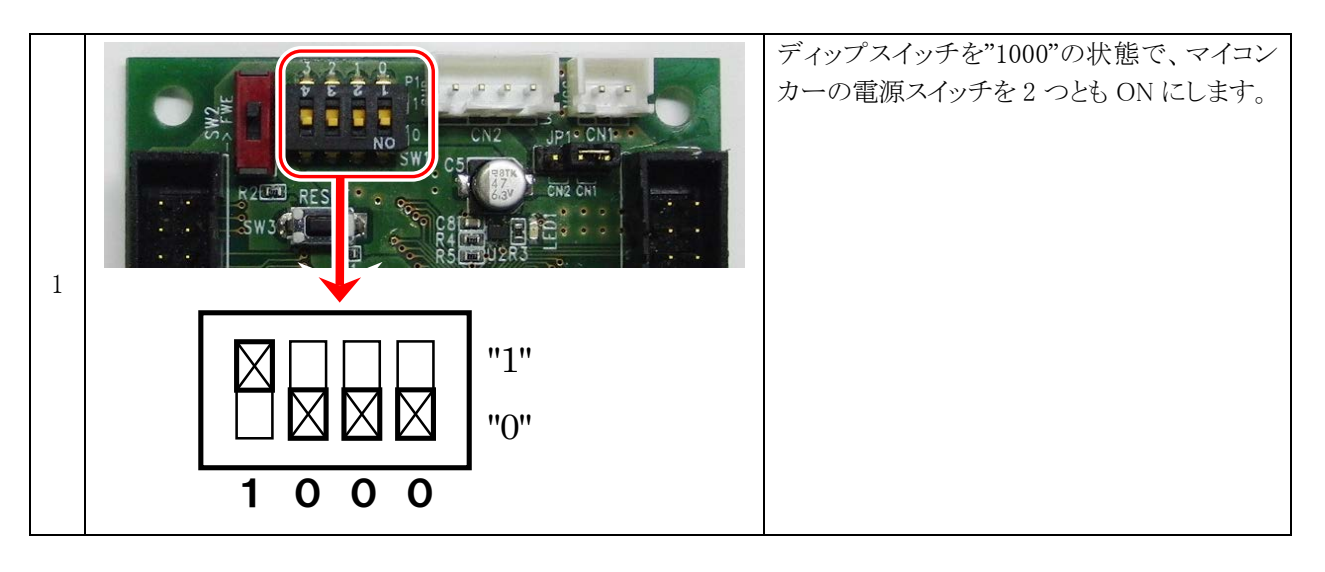

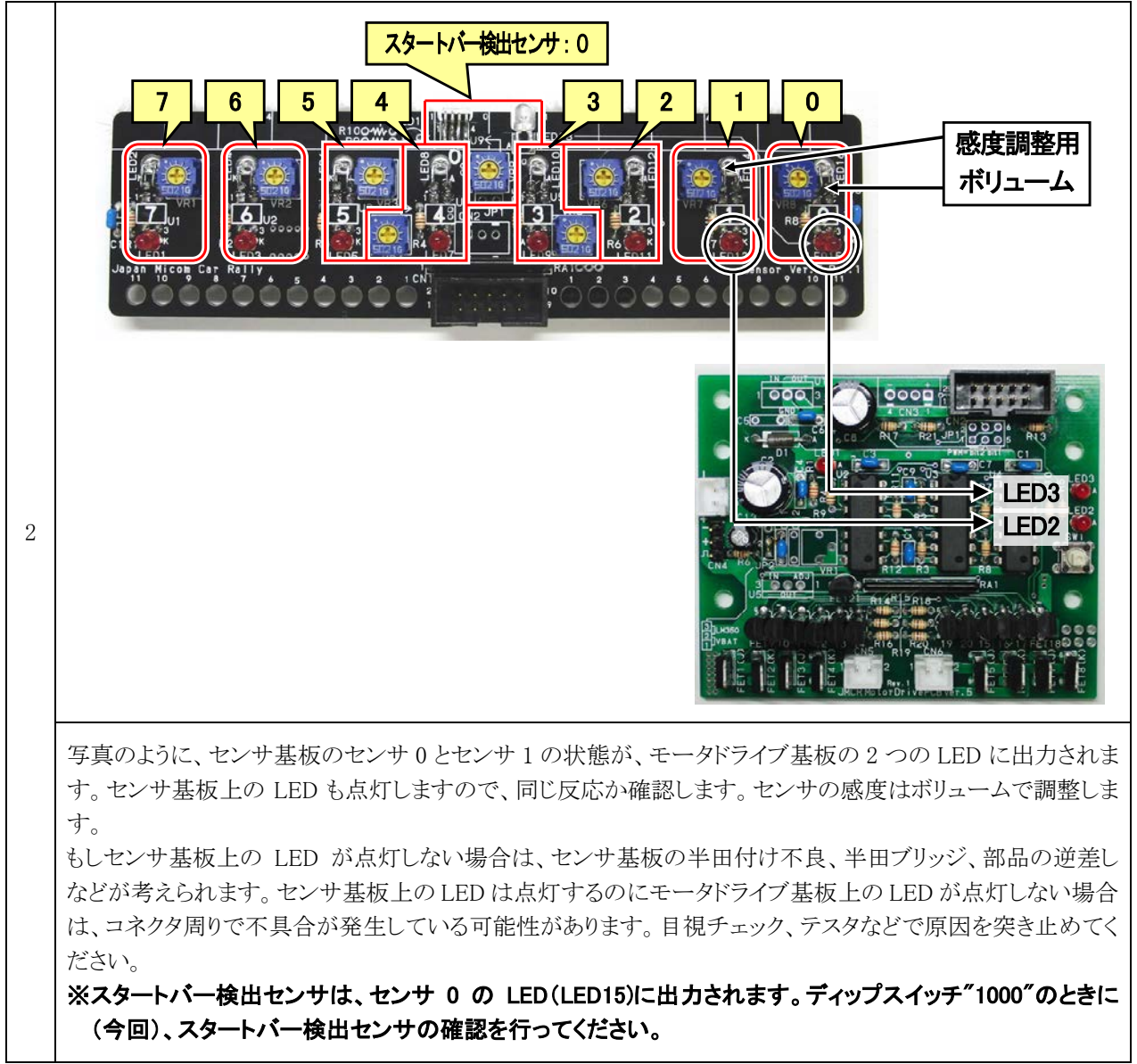

|   | ディップスイッチ | モータドライブ基板の<br>LED2 に出力される<br>センサ番号 | モータドライブ基板の<br>LED3 に出力される<br>センサ番号 | 同じように左の表の<br>ようにディップスイッ<br>チを切り替えて、セ                           |
|---|----------|------------------------------------|------------------------------------|----------------------------------------------------------------|
|   |          | 1                                  | ロスタートバー検出センサの                      | ンリ                                                             |
|   | 1000     |                                    | 反応でも光ります                           | ※センサ 0 とスター                                                    |
| 3 | 1 0 0 1  | 3                                  | 2                                  | トハー検田センサ<br>は、OR 接続されて<br>います。同じ LED が<br>光りますが、故障で<br>はありません。 |
|   | 1010     | 5                                  | 4                                  |                                                                |
|   | 1 0 1 1  | 7                                  | 6                                  |                                                                |

### ※センサの調整方法

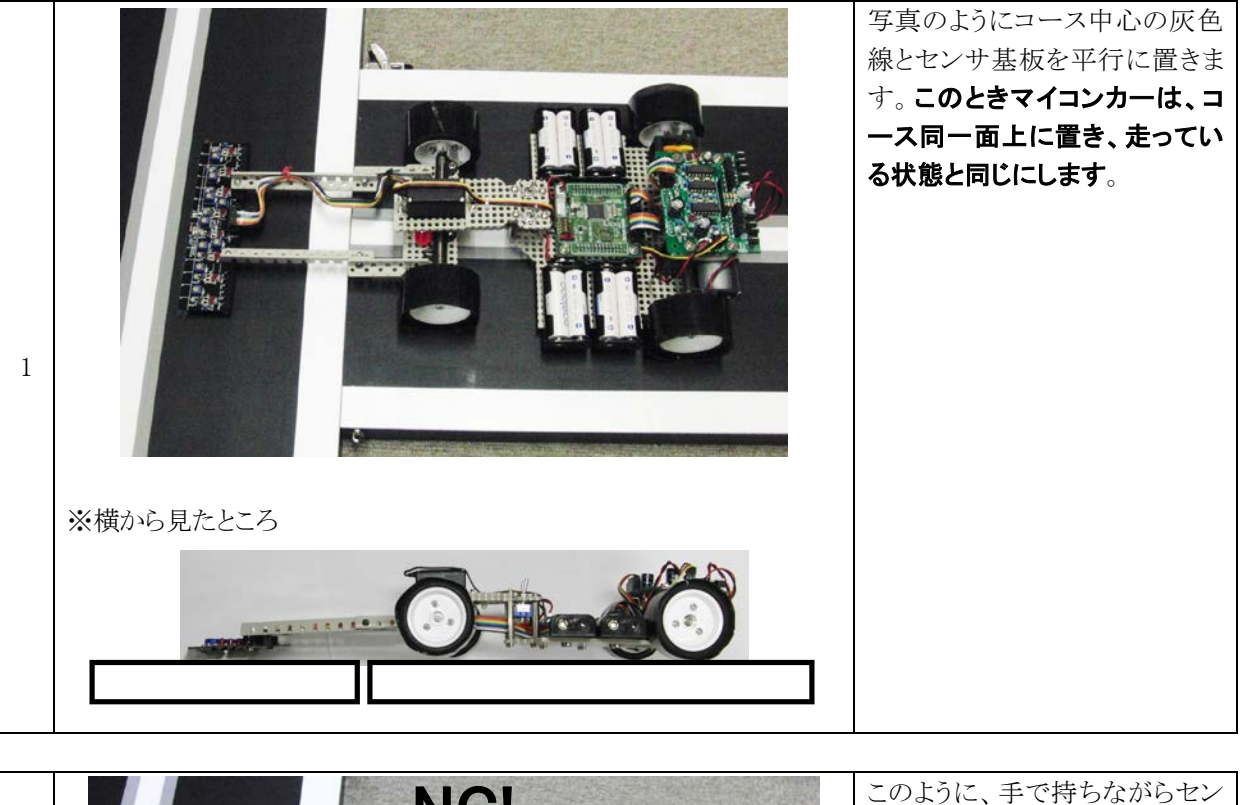

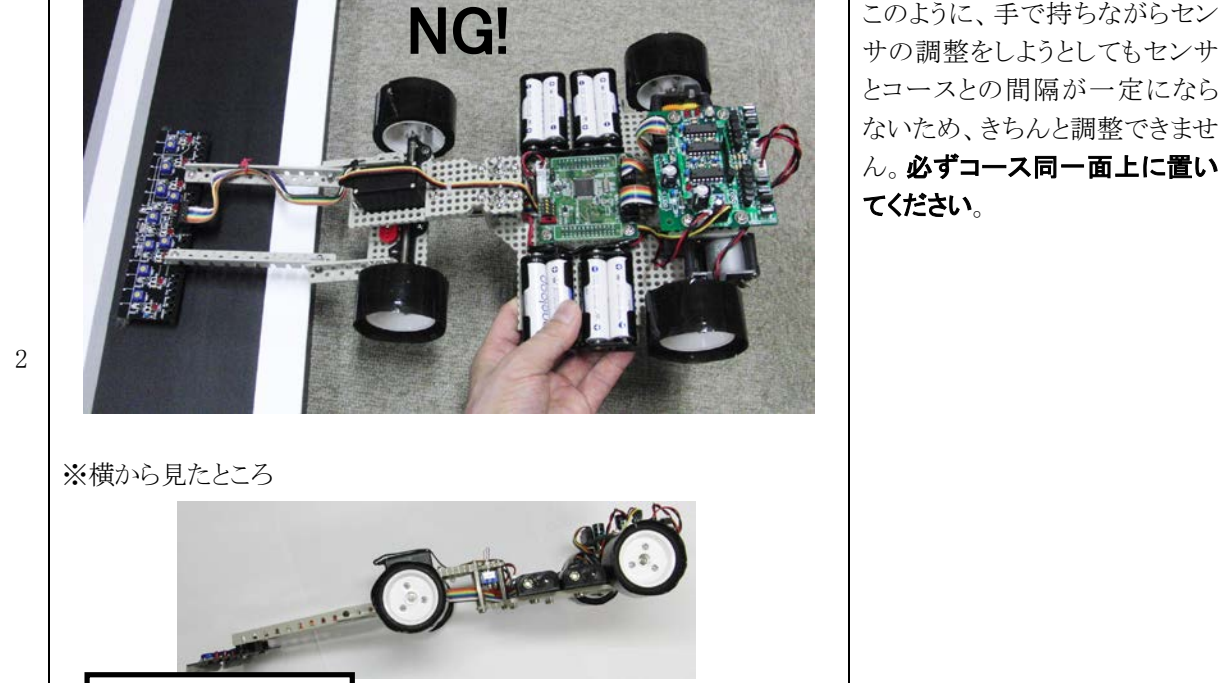

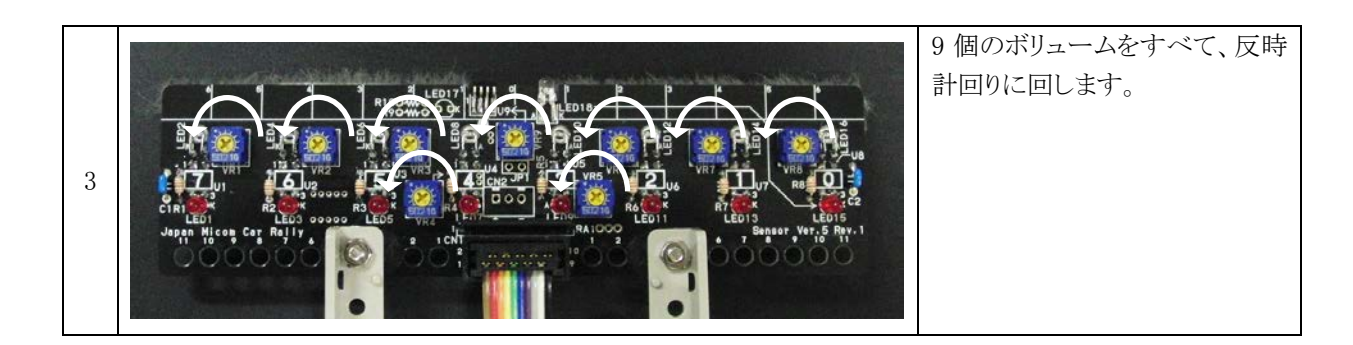

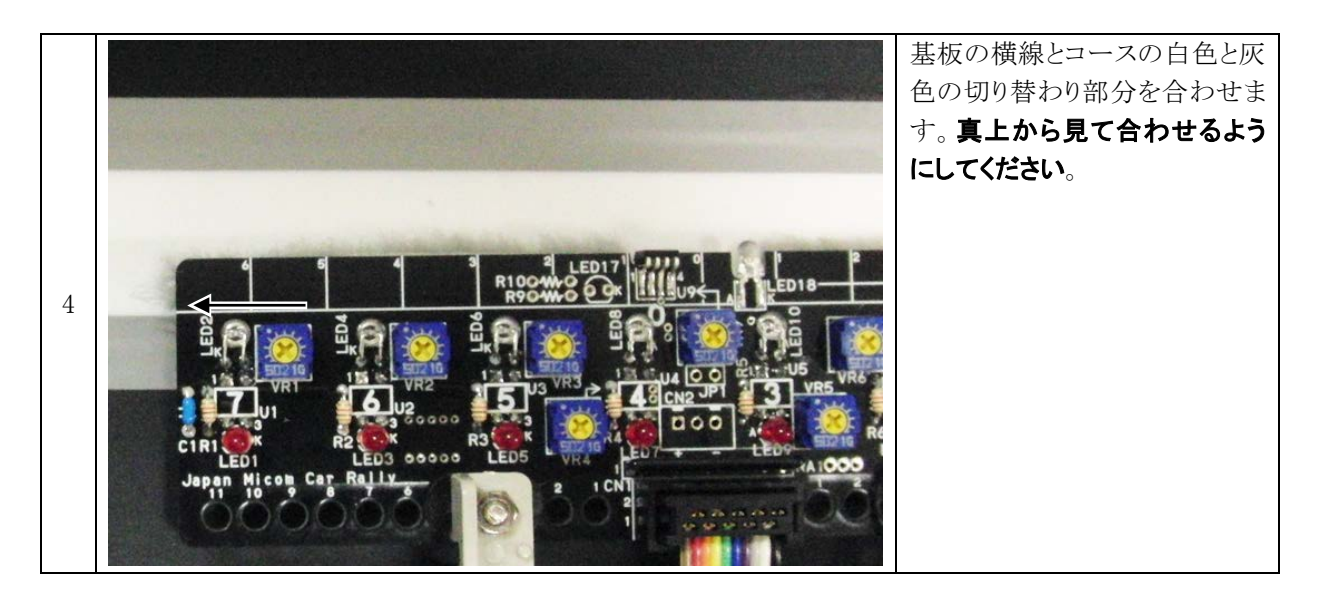

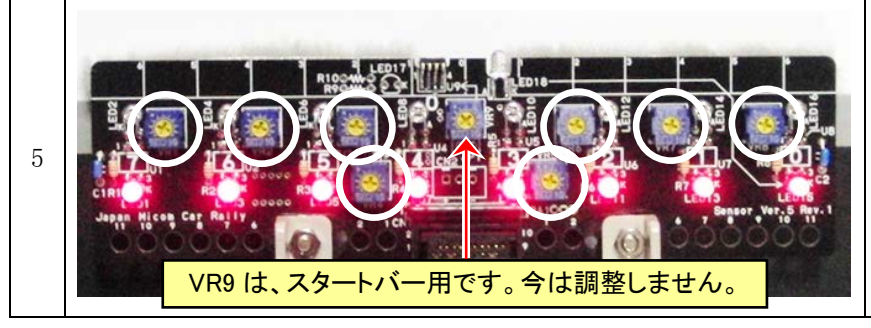

8 個のボリュームを時計回りに回 して LED が点くようにします。-つーつゆっくりと回して、LED が 点いた瞬間回すのを止めます。 今回の調整で灰色も反応するよ うに調整します。マイコンカーキ ットは、白色・灰色で反応するよ う調整します。

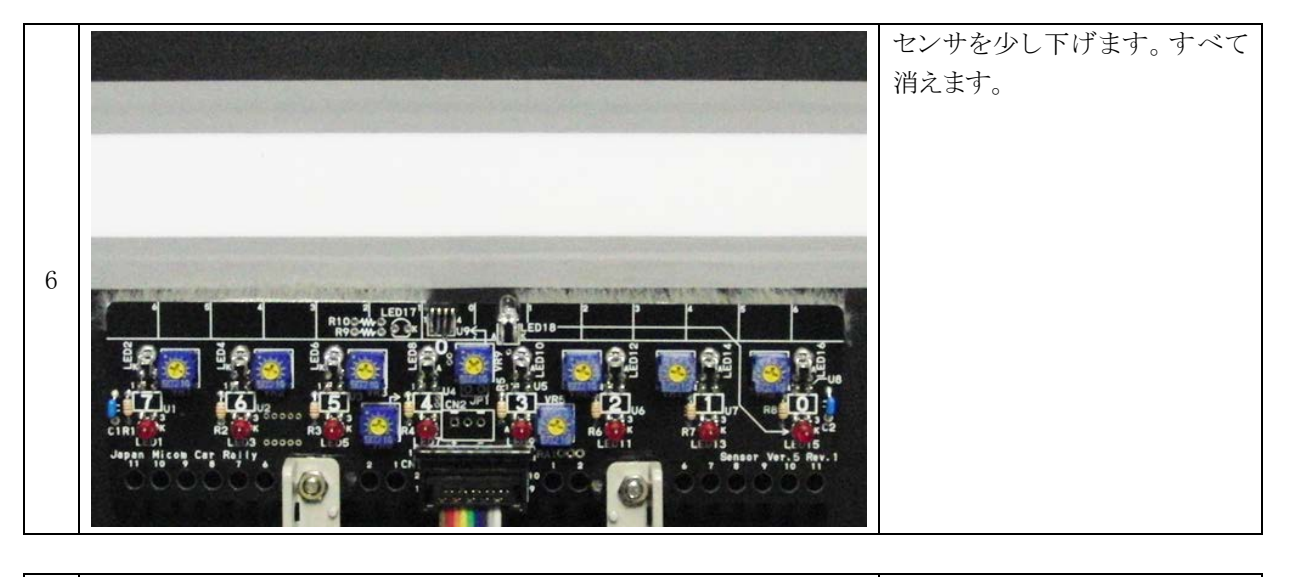

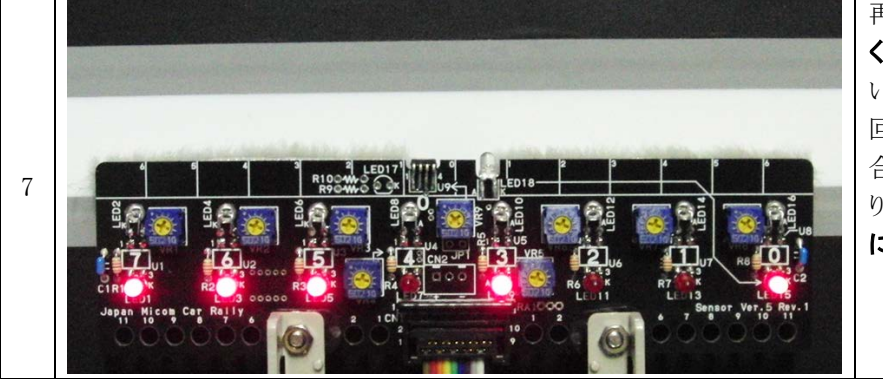

再度センサを灰色の位置に**ゆっ** くりと平行に近づけます。点かな い LED は感度を上げます(時計 回り)。他の LED より先に点く場 合、感度を下げます(反時計回 り)。ほぼ同時に LED が点くよう に何度も調整します。

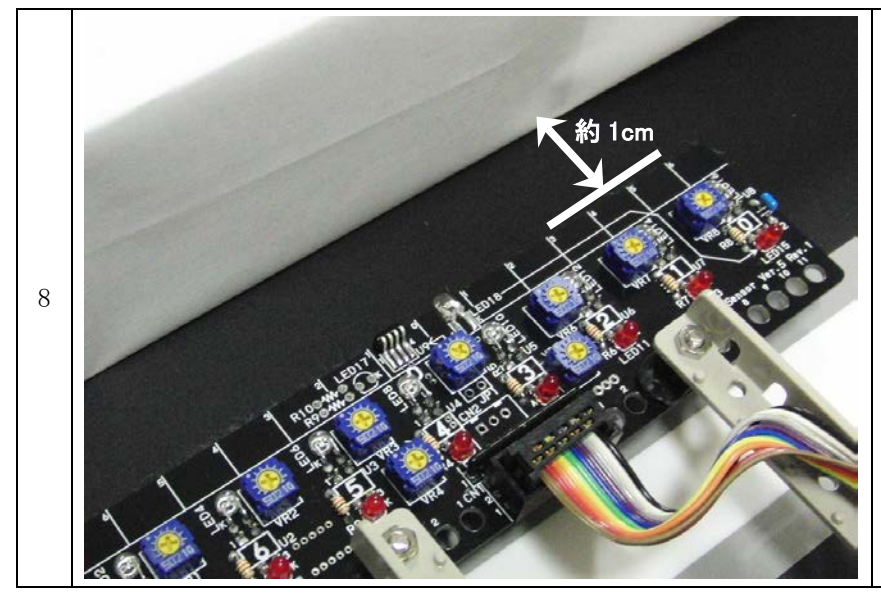

次に、スタートバーを検出するセンサの調整をします。

センサの先頭から約1cm離した ところに白色の板か紙を立てて おきます。スタートバーの変わり です。

このとき、いちばん右のコース 検出センサ(U8)の下が黒色で LED15 が消灯していることを確 認してください。

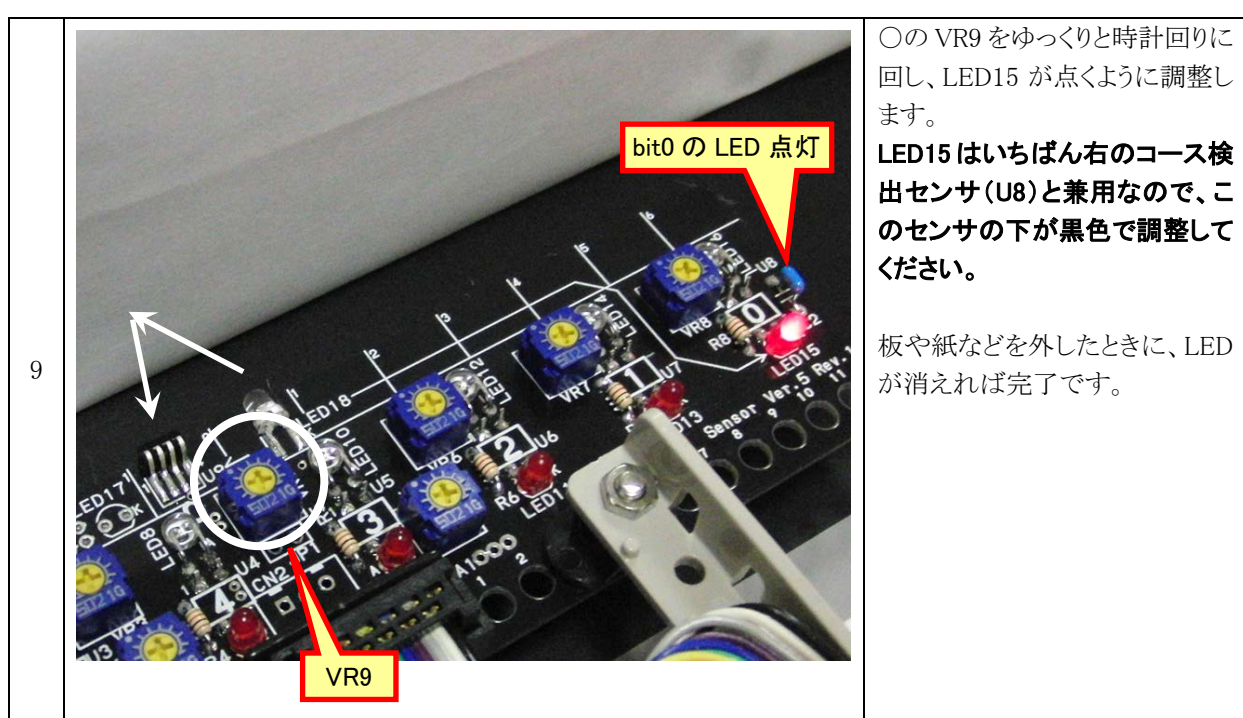

### 5.8 直進性の確認

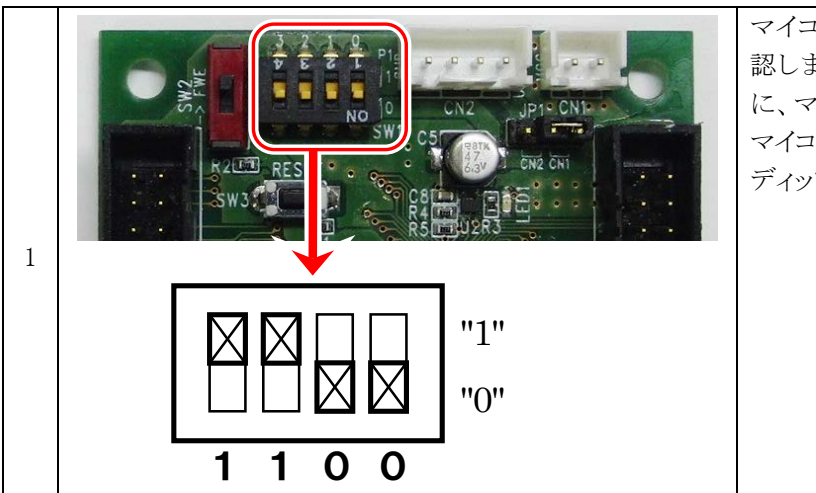

マイコンカーを走らせ、まっすぐに進むか確 認します。廊下など平らで直線の長い場所 に、マイコンカーを置いてください(ここでは、 マイコンカーのコースには置きません)。 ディップスイッチを"1100"の状態にします。

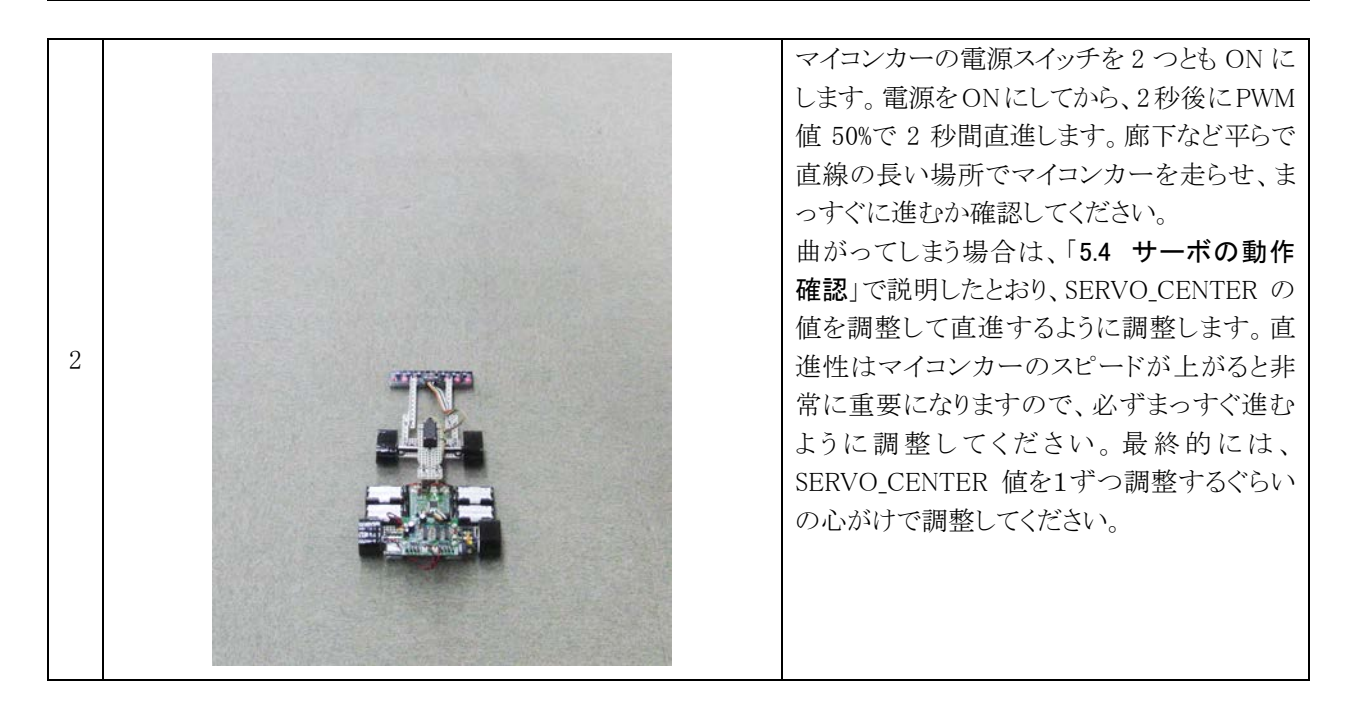

|   |  |                                                                                                    |       |           | 直進性の確認は、<br>PWM 値と停止する                                             |
|---|--|----------------------------------------------------------------------------------------------------|-------|-----------|--------------------------------------------------------------------|
|   |  | ディップスイッチ                                                                                                    | PWM 値 | 停止するまでの時間 | までの時間の違い<br>で 4 パターンありま<br>す。PWM 値が大き                              |
|   |  | 1 1 0 0<br>"1"                                                                                                    | 50%   | 2秒        | いほど、また停止す<br>るまでの時間が長い<br>ほど、長く走ります。<br>確保できる場所の長<br>さに応じて4 つのと    |
| 3 |  | $ \begin{array}{c c} \hline \\ \hline \\ \hline \\ \hline \\ \hline \\ \hline \\ \hline \\ \hline \\ \hline \\ \hline \\$ | 50%   | 5秒        | れかから選び、平ら<br>で直線の長い場所<br>でマイコンカーを走<br>らせ、まっすぐに進<br>むか確認してくださ       |
|   |  | 1 1 1 0<br>"1"                                                                                                    | 100%  | 2秒        | い。<br>※サーボのセンタ調<br>整は、マイコンカ<br>ーキット Ver.5                          |
|   |  | $ \begin{array}{c c} \hline \\ \hline \\ \hline \\ \hline \\ \hline \\ \hline \\ \hline \\ \hline \\ \hline \\ \hline \\$ | 100%  | 5 秒       | kit12_38a プログラ<br>ム解説マニュアル<br>(R8C/38A 版)の<br>「7.サーボセンタ<br>と最大切れ角の |
|   |  |                                                                                                    |       |           | 調整」で行うと便<br>利です。                                                   |

### 5.9 動作確認終了

全機能が正常に動作したなら、走行プログラムを書き込みコースを走らせてみましょう。その前に、調整項目が あります。

- ●マイコンカーキットVer.5.1 kit12\_38a プログラム解説マニュアル(R8C/38A版)の「7. サーボセンタと最大切れ角の 調整」でサーボセンタと最大切れ角を調整してください。
- ●マイコンカーキット Ver.5.1 kit12\_38a プログラム解説マニュアル(R8C/38A 版)を参照しながら、ワークスペース 「kit12\_38a」のプロジェクト「kit12\_38a」のプログラムを RY\_R8C38 ボードに書き込み、コースを走らせてみてくださ い。

# 6. プログラムソース

### 6.1 「kit12test\_38a.c」のプログラム内容

```
1
      /* 対象マイコン R8C/38A
 2
                                                                              *
     /* ファイル内容
/* バージョン
 3
                     マイコンカーキットVer.5.1 動作確認プログラム(R8C/38A版)
                                                                              */
                     Ver. 1.00
 4
                                                                              */
     /* Date
                    2012.05.07
ジャパンマイコンカーラリー実行委員会
 5
                                                                              */
 6
      /* Copyright
                                                                              */
 7
      8
\begin{array}{c}9\\10\end{array};
      /*
マイコンカーキット用センサ基板Ver.5、モータドライブ基板Ver.5の
     動作確認を行います。
マイコンボードのディップスイッチにより動作確認する内容を変更します。
11
12
        DipSW
13
     bit3 2 1 0
14
        0 0 0 0 LEDの確認
0 0 0 1 7 ッシュスイッチの確認
0 0 1 1 7 ッシュスイッチの確認
0 0 1 0 サーボの確認
0 0 → 右30°→左30°の繰り返し
15
16
17
        0011動作無し
18
        0100右モータの確認
                                正転→ブレーキの繰り返し
19
                                逆転→ブレーキの繰り返し
正転→ブレーキの繰り返し
逆転→ブレーキの繰り返し
20
        0 1 0 1
21
        0110 左モータの確認
21
22
23
24
25
        0\ 1\ 1\ 1
   ٠
                                センサbit1,0をLED1,0に出力
センサbit3,2をLED1,0に出力
センサbit5,4をLED1,0に出力
センサbit7,6をLED1,0に出力
        1000センサ確認
        1 \ 0 \ 0 \ 1
26
        1 0 1 0
27
        1 0 1 1
28
                                PWM 50%で前進、
PWM 50%で前進、
PWM 100%で前進、
PWM 100%で前進、
                                                2秒後ストップ
5秒後ストップ
2秒後ストップ
29
        1100直進性の確認
        1101 直進性の確認
30
   :
        1110 直進性の確認
31
32
                                                5秒後ストップ
        1111 直進性の確認
33
     */
34
35
                                           =*/
36
   :
     /* インクルード
                                            */
37
      =*/
                                            /* R8C/38A SFRの定義ファイル
     #include "sfr_r838a.h"
38
                                                                          */
39
40
                                           =*/
41
      /* シンボル定義
                                            */
42
     /*=======
                                            =*/
43
     /* 定数設定 */
#define PWM_CYCLE
#define SERVO_CENTER
44
                                            /* モータPWMの周期
                            39999
45
                                                                          */
                                            /* サーボのセンタ値
/* 1°分の値
                            3750
46
                                                                          */
     #define HANDLE STEP
47
                            22
48
49
50
      /* プロトタイプ宣言
                                            *
51
      /*===
                               ================*/
     void init( void );
52
53
     unsigned char sensor_inp_all( unsigned char mask );
unsigned char dipsw_get( void );
unsigned char pushsw_get( void );
54
55
56
     void led_out( unsigned char led );
     void motor( int accele_l, int accele_r );
void handle( int angle );
57
58
59
60
                                            */
     /* グローバル変数の宣言
61
                                            */
     /*=
62
                                            =*/
                                            /* timer関数用
63
     unsigned long cnt0;
                                                                          */
64
     unsigned long
                   cnt1;
                                            /* main内で使用
                                                                          */
65
66
     67
     /* メインプログラム
      68
69
      void main( void )
70
   :
      {
                                            /* 現在ディップスイッチ記憶
/* 前回ディップスイッチ記憶
/* 作業用
/* 作業用
\begin{array}{c} 71 \\ 72 \end{array}
         unsigned char
                        now_sw;
                                                                          */
         unsigned char
                        before_sw;
                                                                          */
73
74
         unsigned char
                                                                          */
                        c;
                                                                          */
                        i;
         int
75
76
         /* マイコン機能の初期化 */
         init();
asm(" fset I ");
77
78
                                            /* 初期化
                                                                          */
                                            /* 全体の割り込み許可
   :
                                                                          */
79
```

#### マイコンカーキット Ver.5.1 動作確認マニュアル(R8C/38A版) 6. プログラムソース

```
80 :
               /* 変数初期化 */
              before_sw = dipsw_get();
cnt1 = 0;
 81 :
 82
     :
 83
               /* マイコンカーの状態初期化 */
 84
              handle(0);
motor(0,0);
led_out(0x0);
 85
     •
 86
 87
 88
 89
              while(1) {
/* ディップスイッチ読み込み */
now_sw = dipsw_get();
 90
 91
 92
              /* 前回のスイッチ値と比較 */
if( before_sw != now_sw ) {
    /* 不一致なら前回値更新、タイマ値のクリア */
    before_sw = now_sw;
    cnt1 = 0;
 93
 94
 95
 96
 97
              }
 98
     •
 99
              /* ディップスイッチの値により動作確認モードの選択 */
switch( now_sw ) {
100
101
102
103
                    /* LEDの確認 LEDが0.5秒間隔で交互に点灯 */
104
                    case 0:
                          if( cnt1 < 500 ) {
105
                            led_out( 0x1 );
else if( cnt1 < 1000 ) {
   led_out( 0x2 );
106
107
                          }
108
109
                          } else {
110
                               cnt1 = 0;
111
                          ]
112
                          break;
113 :
                    /* プッシュスイッチの確認 OFF時:LED0点灯 ON時:LED1点灯 */
114
                    case 1:
115 :
                          led_out( pushsw_get() + 1 );
116
117
                          break;
118 :
                   /* サーホの伸展 0 ...
case 2:
    if( cntl < 1000 ) {
        handle( 0 );
    } else if( cntl < 2000 ) {
        handle( 30 );
    } else if( cntl < 3000 ) {
        handle( -30 );
    } else {
    }
}</pre>
                    /* サーボの確認 0°→右30°→左30°の繰り返し */
119 :
120 :
121
122
123
124
125 :
126
127
128
                              cnt1 = 0;
                          }
129
130
                          break;
131
132 :
                    /* 何もしない */
133
     :
                    case 3:
                         break;
134 :
135
                    /* 右モータの確認 正転→ブレーキの繰り返し */
136
137
                    case 4:
                         if( cnt1 < 1000 ) {
    motor( 0, 100 );
} else if( cnt1 < 2000 ) {
    motor( 0, 0 );
}</pre>
138
139 :
140
141
142
                          } else
143
                               cnt1 = 0;
144
145 :
                         break;
146 :
                    /* 右モータの確認 逆転→ブレーキの繰り返し */
147
148 :
                    case 5:
                         if( cnt1 < 1000 ) {
    motor( 0, -100 );
} else if( cnt1 < 2000 ) {
    motor( 0, 0 );
}</pre>
149
150
151
152
                         } else {
153 :
                              cnt\dot{1} = 0;
154
                          }
155
156
                          break;
157
                    /* 左モータの確認 正転→ブレーキの繰り返し */
158 :
159 :
                    case 6:
                         e 6:
if( cnt1 < 1000 ) {
    motor( 100, 0 );
} else if( cnt1 < 2000 ) {
    motor( 0, 0 );
160 :
161
162
163
                         } else {
164
165
                              cnt1 = 0;
166
                          break;
167
```

168

#### マイコンカーキット Ver.5.1 動作確認マニュアル(R8C/38A版) 6. プログラムソース

```
169 :
                  /* 左モータの確認 逆転→ブレーキの繰り返し */
170 :
                  case 7:
                      if( cnt1 < 1000 ) {
    motor(-100, 0);
} else if( cnt1 < 2000 ) {
    motor( 0, 0 );
}</pre>
171 :
172
173 :
174 :
                      } else {
175 :
                           cnt1 = 0;
176 : 177 :
178 :
                      break;
179 :
180 :
                  /* センサ基板の確認 センサbit1,0をLED1,0に出力 */
                  181 :
182 :
                       led_out( c );
183 :
184
                       break;
185
186
                  /* センサ基板の確認 センサbit3,2をLED1,0に出力 */
187
                  case 9:
188 :
                      c = sensor_inp_all( 0x0c );
                      c = c \gg 2;
led_out( c );
189 :
190
191
                       break;
192
193
                  /* センサ基板の確認 センサbit5,4をLED1,0に出力 */
194 :
                  case 10:
195 :
                      c = sensor_inp_all( 0x30 );
                      c = c \gg 4;
led_out( c );
196
197
198
                       break;
199
200 :
                  /* センサ基板の確認 センサbit7,6をLED1,0に出力 */
201 :
                  case 11:
                      c = sensor_inp_all( 0xc0 );
c = c >> 6;
202
203
                       led_out( c );
204 :
205
                       break;
206
207 :
                  /* 直進性の確認 PWM 50%で前進、 2秒後ストップ */
208 :
                  case 12:
                      e 12.
if( cnt1 < 2000 ) {
    motor( 0, 0 );
} else if( cnt1 < 4000 ) {
    motor( 50, 50 );
209 :
210
211 :
212
213
                       } else {
                          motor(0, 0);
214 :
                       ļ
215 :
216 : 217 :
                      break;
                  /* 直進性の確認 PWM 50%で前進、 5秒後ストップ */
218 :
219 :
                  case 13:
                      e 13:
if( cnt1 < 2000 ) {
    motor( 0, 0 );
} else if( cnt1 < 7000 ) {
    motor( 50, 50 );
220 :
221 :
222
223
    :
224
                       } else {
225
                           motor(0, 0);
                       ļ
226
227
                       break;
228 :
                  /* 直進性の確認 PWM 100%で前進、 2秒後ストップ */
229 :
230 :
                  case 14:
                      e 14.
if( cnt1 < 2000 ) {
    motor( 0, 0 );
} else if( cnt1 < 4000 ) {
    motor( 100, 100 );
231
232
233
234 :
                       } else {
235 :
                           motor(0, 0);
236
237
238
                       break;
239 :
                  /* 直進性の確認 PWM 100%で前進、 5秒後ストップ */
240 :
241 :
                  case 15:
                      e 15.
if( cnt1 < 2000 ) {
    motor( 0, 0 );
} else if( cnt1 < 7000 ) {
    motor( 100, 100 );
242 :
243
244 :
245
246
                       } else {
                           motor( 0, 0 );
247 :
248 :
249 : 250 :
                      break;
                  /* どれでもないなら */
251 :
252 :
                  default:
253 :
                       break;
253 :
254 :
255 :
256 : }
257 :
```

6. プログラムソース 258 : 259 /\* R8C/38A スペシャルファンクションレジスタ(SFR)の初期化 \*/ 260 261 void init( void ) 262 263 int i; • /\* クロックをXINクロック(20MHz)に変更 \*/ /\* プロテクト解除 264 265 266 \*/ /\* P4\_6, P4\_7をXIN-XOUT端子にする\*/ /\* XINクロック発振 \*/ cm13 = 1; 267 cm05 = 0;268 /・ (ボレンビッン 光板 /\* 安定するまで少し待つ(約10ms) /\* システムクロックをXINにする /\* プロテクトON 269 for(i=0; i<50; i++ ); \*/ ocd2 = 0; prc0 = 0; 270 \*/ • 271\*/ 272 273 /\* ポートの入出力設定 \*/ 274 prc2 = 1;/\* PD0のプロテクト解除 \*/ /\* 7-0:センサ基板Ver.5 /\* 5:RXD0 4:TXD0 3-0:DIP SW /\* 7-0:モータドライブ基板Ver.5 pd0 = 0x00;275\*) 276 pd1 = 0xd0;\*) 277 • pd2 = 0xfe;\*/ pd3 = 0xff;/\* 278 \*/ p4 = 0x20;p4 = 0xb8;/\* P4\_5のLED:初期は点灯 279\*/ /\* 7:XOUT 6:XIN 5:LED 2:VREF \*/ 280 281 pd5 = 0xff;/\* \*/ pd6 = 0xff;282 /\* \*/ /\* 283 pd7 = 0xff;\*/ pd8 = 0xff;/\* 284 \*/ pd9 = 0x3f;285 /\* \*/ pur0 = 0x04;286 /\* P1\_3~P1\_0のプルアップON \*/ 287 288 /\* タイマRBの設定 \*/ 289 ٠ 290 = 0.001[s] = 1[ms]291 292 \*/ /\* 動作モード、分周比設定 /\* プリスケーラレジスタ /\* プライマリレジスタ 293 trbmr = 0x00;\*/ trbpre = 200-1; 294\*/ trbpr = 100-1; trbic = 0x07; 295 \*/ /\* 割り込み優先レベル設定 296 \*/ 297 trbcr = 0x01; /\* カウント開始 \* 298 /\* タイマRD リセット同期PWMモードの設定\*/ /\* PWM周期 = 1 / 20[MHz] \* カウントソース \* (TRDGRA0+1) = 1 / (20\*10<sup>6</sup>) \* 8 \* 40000 299 300 301 302 = 0.016[s] = 16[ms]303 \*/ /\* TRDIOBO, CO, DO端子設定 304 trdpsr0 = 0x08;\*/ /\* TRDIOA1, B1, C1, D1端子設定 /\* バッファレジスタ設定 /\* リセット同期PWMモードに設定 trdpsr1 = 0x05;305 \*/ trdmr = 0xf0;306 \*/ trdfcr = 0x01;307 \*/ 308 trdcr0 = 0x23;/\* ソースカウントの選択:f8 \* /\* 周期 309 trdgra0 = trdgrc0 = PWM\_CYCLE; \*/ /\* 同期 /\* P2\_2端子の0N幅設定 /\* P2\_4端子の0N幅設定 /\* P2\_5端子の0N幅設定 /\* 出力端子の選択 /\* TRD0カウント開始 310 trdgrb0 = trdgrd0 = 0;\*/ trdgra1 = trdgrc1 = 0; 311 \*/ trdgrb1 = trdgrd1 = SERVO\_CENTER; 312 \*/ trdoer1 = 0xcd; 313 \*/ trdstr = 0x0d;314 \* 315 : } 316 317 /\* タイマRB 割り込み処理 318 319 320 #pragma interrupt intTRB(vect=24) void intTRB( void ) 321 322 { 323 cnt0++; 324 : cnt1++; } 325 326 327 /\* センサ状態検出(スタートバーセンサを含めすべてのセンサ) /\* 引数 マスク値 /\* 戻り値 センサ値 328 \*/ 329 \*/ 330 \* 331 unsigned char sensor\_inp\_all( unsigned char mask ) 332 333 334 unsigned char sensor; 335 336 sensor =  $p_0$ ; 337 sensor &= mask; 338 339 return sensor; 340 : } 341 :

マイコンカーキット Ver.5.1 動作確認マニュアル(R8C/38A版)

```
マイコンカーキット Ver.5.1 動作確認マニュアル(R8C/38A版)
6. プログラムソース
  342 :
       343 :
       /* ディップスイッチ値読み込み
       /* 戻り値 スイッチ値 0~15
  344 :
       345
       unsigned char dipsw_get( void )
  346
  347 :
  348
          unsigned char sw;
  349
  350
          sw = p1 & 0x0f;
                                   /* P1_3~P1_0読み込み
  351
  352
          return sw;
  353
       }
  354
     :
  355
       /* プッシュスイッチ値読み込み
/* 戻り値 スイッチ値 0N:1 0FF:0
  356
  357
  358
       359
       unsigned char pushsw_get( void )
  360
  361
          unsigned char sw;
  362
         sw = ~p2;
sw &= 0x01;
                                   /* スイッチのあるポート読み込み */
  363
  364
  365
  366
          return sw;
      }
  367
  368 :
       369
       /* LED制御
  370
       371
  372
  373 :
  374
       void led_out( unsigned char led )
  375
          unsigned char data;
  376
  377
  378
          1ed = ~led;
  379
          1ed <<= 6;
  380
          data = p2 & 0x3f;
  381
          p2 = data | led;
      }
  382
     :
  383
       384
  385
       /* モータ速度制御
       /* 引数 左モータ:-100~100、右モータ:-100~100
/* 0で停止、100で正転100%、-100で逆転100%
  386
  387
       /* 戻り値 なし
  388
       389
  390
       void motor( int accele_l, int accele_r )
  391
  392
              sw_data;
          int
  393
  394
          sw_data = dipsw_get() + 5;
          accele_l = accele_l * sw_data / 20;
accele_r = accele_r * sw_data / 20;
  395
  396
  397
          /* 左モータ制御 */
  398
  399
          if(accele_1 >= 0) {
  400
            p2 &= 0xfd;
  401
             trdgrd0 = (long) ( PWM_CYCLE - 1 ) * accele_1 / 100;
  402
          } else
            p2 = 0x02;
  403
            trdgrd0 = (long) ( PWM_CYCLE - 1 ) * ( -accele_1 ) / 100;
  404
  405
  406
  407
          /* 右モータ制御 */
          if(accele_r >= 0) {
  408
            p2 &= 0xf7;
  409
             trdgrc1 = (long) ( PWM_CYCLE - 1 ) * accele_r / 100;
  410
  411
          } else
            p2 = 0x08;
  412
  413
             trdgrc1 = (long) ( PWM_CYCLE - 1 ) * ( -accele_r ) / 100;
          }
  414 :
```

415 : }

416

417

418

419

421

422

423

429

430

420 :

void handle( int angle )

/\* end of file

\*

\*/

\*/

\*

\*/

\*/

\*/

\*/

\*/

\*

\*/

\*/

\*/

/\* サーボハンドル操作 /\* 引数 サーボ操作角度:-90~90 /\* -90で左へ90度、0でまっすぐ、90で右へ90度回転 /\* サーボが左右逆に動く場合は、「-」を「+」に替えてください \*/ trdgrd1 = SERVO\_CENTER - angle \* HANDLE\_STEP;